# TechSmith<sup>®</sup> Snagit<sup>®</sup> Snagit Hilfe

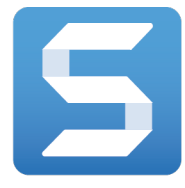

Version 2018.1 | Februar 2018

© 2016 TechSmith Corporation All rights reserved

#### Alle Rechte vorbehalten

Dieses Handbuch und die darin beschriebene Software werden unter Lizenz bereitgestellt und dürfen nur gemäß den Lizenzbestimmungen verwendet oder vervielfältigt werden. Der Inhalt dieses Handbuchs wird ausschließlich zu Informationszwecken zur Verfügung gestellt. Er kann ohne Vorankündigung geändert werden und schließt keinerlei Verpflichtung seitens TechSmith Corporation ein. TechSmith Corporation übernimmt keine Verantwortung oder Haftung für etwaige Fehler oder Ungenauigkeiten in diesem Handbuch.

#### Handelsmarken

All-In-One Capture, Camtasia, Camtasia Relay, Camtasia Studio, Coach's Eye, Coach's Eye +, Dublt, EnSharpen, Enterprise Wide, Jing, Knowmia, Morae, Rich Recording Technology (RRT), Screencast, Screencast.com, ScreenChomp, Show The World, SmartFocus, Snagit, TechSmith, TechSmith AppShow, TechSmith Fuse, TechSmith Loop, TechSmith Relay, TechSmith Screencast, TechSmith Smart Player und TSCC sind Marken oder eingetragene Marken der TechSmith Corporation in den USA und/oder anderen Ländern. Die vorstehende Aufzählung ist keine vollständige Liste sämtlicher Handelszeichen von TechSmith Corporation. Das Nichtvorkommen eines Namens/Handelszeichens oder eines Logos in diesem Hinweis stellt keinen Verzicht auf geistige Eigentumsrechte dar, die TechSmith Corporation an Namen/Handelsmarken oder Logos für seine Produkte, Merkmale oder Dienste angemeldet hat. Alle anderen Handelszeichen sind Eigentum ihrer jeweiligen Inhaber.

# Inhaltsverzeichnis

| Inhaltsverzeichnis                        |    |
|-------------------------------------------|----|
| Text erfassen                             |    |
| Text erfassen                             | 9  |
| Text in einer Aufnahme suchen             |    |
| Auswahl für Text erfassen                 |    |
| Werkzeug Text erfassen                    |    |
| In diesem Artikel                         |    |
| Ähnliche Themen                           |    |
| SmartMove                                 |    |
| Objekte und Text suchen und bearbeiten    |    |
| Ausgewählten Text löschen oder bearbeiten | 14 |
| In diesem Artikel                         |    |
| Ähnliche Themen                           | 14 |
| Einführung in Captures                    |    |
| Aufnehmen eines Bildes                    |    |
| Capture-Einstellungen                     |    |
| In diesem Artikel                         |    |
| Ähnliche Themen                           |    |
| Video aufnehmen                           |    |
| Aufnehmen eines Videos                    |    |
| Einstellungen für Video-Captures          | 22 |
| In diesem Artikel                         |    |
| Ähnliche Themen                           | 22 |
| Für eine Aufnahme scrollen                |    |
| Capture mit Scrollpfeilen                 |    |

| Capture mit der Option Scrollendes Panorama             | 25         |
|---------------------------------------------------------|------------|
|                                                         | 26         |
| Tipps zum Scrollen und Schwenken                        | 26         |
| In diesem Artikel                                       | 26         |
| Ähnliche Themen                                         | 26         |
| Profile erstellen                                       | 20         |
| Capture mit einem Drefil erstellen                      | <b>2</b> 7 |
|                                                         |            |
| voreinstellung erstellen                                | 2/         |
| Profil bearbeiten                                       |            |
| In diesem Artikel                                       | 29         |
| Ähnliche Themen                                         | 29         |
| Snagit Capture-Voreinstellungen und Tastenkombinationen |            |
| Voreinstellungen                                        |            |
| Aufnahme, Registerkarte                                 |            |
| Tastatur, Registerkarte                                 |            |
| Standard-Tastenkombination ändern                       |            |
| Tastenkombinationen für Captures                        | 32         |
| Tastenkombinationen für Bild-Captures                   | 32         |
| Tastenkombinationen für Video-Captures                  |            |
| In diesem Artikel                                       |            |
| Ähnliche Themen                                         |            |
| Einführung in den Snagit Editor                         |            |
| Snagit Editor öffnen                                    |            |
| Überblick über den Snagit Editor                        |            |
| Tipps für das Arbeiten auf der Leinwand                 | 35         |
| Capture speichern                                       |            |
| Ein Capture aus der Capture-Ablage entfernen            |            |

| Capture löschen                                             |    |
|-------------------------------------------------------------|----|
| In diesem Artikel                                           |    |
| Ähnliche Themen                                             |    |
| Leinwandgröße ändern                                        |    |
| Vergrößern oder Verkleinern                                 |    |
| Prozentwert für die Ansichtsgröße ändern                    |    |
| Zoom-Einstellungen                                          |    |
| Die Größe eines Bildes anpassen                             |    |
| In diesem Artikel                                           | 40 |
| Ähnliche Themen                                             | 40 |
| Videos bearbeiten                                           | 41 |
| Unerwünschte Stellen eines Videos trimmen oder wegschneiden | 42 |
| Videoframe als Bild speichern                               | 43 |
| In diesem Artikel                                           | 43 |
| Ähnliche Themen                                             | 44 |
| Stilauswahl und Schemas                                     | 45 |
| Stil aus der Stilauswahl anwenden                           | 45 |
| Stil in der Stilauswahl speichern                           | 46 |
| Schema erstellen                                            | 47 |
| Schema bearbeiten                                           |    |
| Ein Schema exportieren                                      | 49 |
| Ein Schema importieren                                      |    |
| In diesem Artikel                                           | 51 |
| Ähnliche Themen                                             |    |
| Effekte hinzufügen                                          |    |
| Bildeffekt hinzufügen                                       |    |
| Effekt von einem Bild entfernen                             | 53 |

| Finen Effekt aus der Effektauswahl anwenden                          | 53 |
|----------------------------------------------------------------------|----|
|                                                                      |    |
| Shagit Ellektarten                                                   |    |
| In diesem Artikel                                                    | 55 |
| Ahnliche Themen                                                      | 55 |
| Videos bearbeiten                                                    | 56 |
| Unerwünschte Stellen eines Videos trimmen oder wegschneiden          | 57 |
| Videoframe als Bild speichern                                        | 58 |
| In diesem Artikel                                                    |    |
| Ähnliche Themen                                                      | 59 |
| GIF-Dateien erstellen                                                | 60 |
| Eine GIF-Datei erstellen                                             | 60 |
| Benutzerdefinierte GIF-Einstellungen                                 | 61 |
| In diesem Artikel                                                    | 61 |
| Ähnliche Themen                                                      | 61 |
| Captures von einem Mobilgerät importieren                            |    |
| Import mit TechSmith Fuse                                            | 62 |
| Tipps zum Scannen des QR-Codes                                       | 64 |
| Hinweise zum Verbinden von TechSmith Fuse und Snagit                 | 64 |
| Informationen zur Mobilweitergabe mit TechSmith Fuse                 | 64 |
| So deaktivieren Sie die Kommunikation mit Mobilgeräten:              | 65 |
| Fehlerbehebung bei Problemen mit TechSmith Fuse                      | 65 |
| Es können keine Dateien von TechSmith Fuse an Snagit gesendet werden | 65 |
| QR-Code kann nicht gescannt werden                                   | 65 |
| Es wird kein QR-Code erzeugt                                         | 66 |
| In diesem Artikel                                                    | 66 |
| Ähnliche Themen                                                      | 66 |
| Snagit Editor-Einstellungen und Tastenkombinationen                  | 67 |

| Voreinstellungen                    |    |
|-------------------------------------|----|
| Allgemein Registerkarte             | 67 |
| Frweitert. Registerkarte            | 68 |
| Tastenkombinationen                 | 70 |
| Spagit Editor-Tastenkombinationen   | 70 |
| Tastenkombinationen für Werkzeuge   | 72 |
|                                     |    |
| Äbalieba Theman                     |    |
| Firsführung in die Dibliethels      |    |
|                                     |    |
| Nach Captures suchen                |    |
| Capture-Verlaufsliste durchsuchen   | 75 |
| Captures in der Bibliothek anzeigen | 76 |
| Tags hinzufügen                     | 76 |
| Tags anzeigen                       | 77 |
| In diesem Artikel                   | 77 |
| Ähnliche Themen                     | 77 |
| Text übersetzen                     |    |
| Text zum Übersetzen extrahieren     | 78 |
| Übersetzungen importieren           |    |
| Übersetzte Grafiken überprüfen      |    |
| Info                                |    |
| Warnungen                           | 80 |
| Fehlermeldungen                     | 80 |
| In diesem Artikel                   |    |
| Ähnliche Themen                     |    |
| Captures weitergeben                |    |
| Standard-Output-Optionen            | 83 |

| Weitere Output-Optionen herunterladen | .85  |
|---------------------------------------|------|
| Neue Output-Option hinzufügen         | .86  |
| Output-Option entfernen               | . 87 |
| Erweiterungen für Mac hinzufügen      | 87   |
| In diesem Artikel                     | . 87 |
| Ähnliche Themen                       | 88   |

# Text erfassen

Erfassen Sie Text von beliebigen Stellen auf dem Bildschirm und fügen Sie ihn in andere Programme ein.

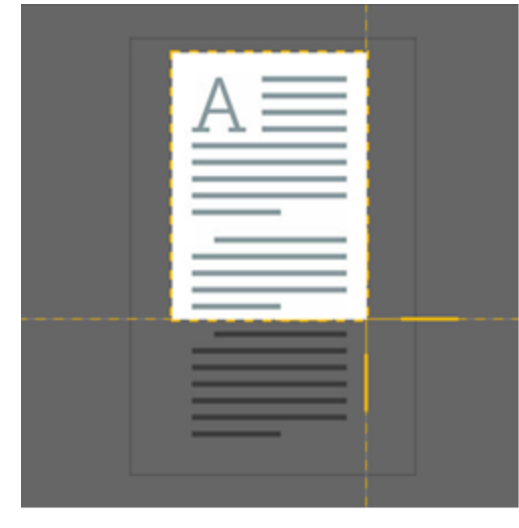

## Text erfassen

1. Klicken Sie im Capture-Fenster auf den Tab Bild.

|                                                                      |                         | 9 | $\odot$                                         | 🤶 🜓 100                                                  | % <b>(</b> 2) | Di. 09:57    | Cr |
|----------------------------------------------------------------------|-------------------------|---|-------------------------------------------------|----------------------------------------------------------|---------------|--------------|----|
| All-in-One Auswahl:<br>All-in-One Effekte:<br>Bild Bild Weitergeben: | Bereich<br>Ohne<br>Ohne | • | Vorschau<br>In Zwisch<br>Cursor au<br>Zeitverzö | ı im Editor<br>nenablage kopierer<br>ufnehmen<br>ögerung | Aus>          | Aufnahme     | ວ  |
| video<br>♥ Profile +-                                                |                         |   |                                                 |                                                          | C E           | ditor öffnen | ¢  |

2. Wählen Sie im Dropdown-Menü Auswahl die Option Text erfassen.

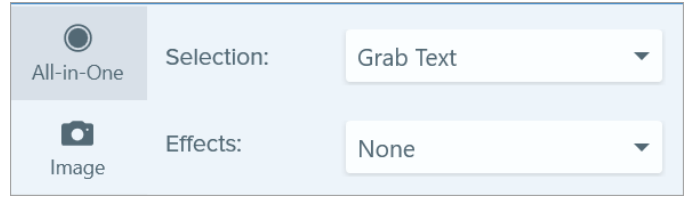

Einige Optionen wie Vorschau im Editor sowie die Menüs Effekte und Weitergeben werden basierend auf der Auswahl von Text erfassen deaktiviert und können nicht verändert werden. 3. Klicken Sie auf die Schaltfläche Aufnahme oder drücken Sie die Taste Druck auf der Tastatur.

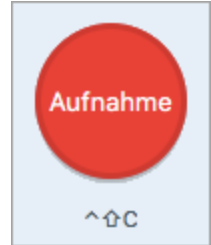

4. Das orangefarbene Fadenkreuz wird eingeblendet. Wählen Sie den gewünschten Bildschirmbereich durch Klicken und Ziehen mit der Maus aus.

Die Aufnahme wird in Snagit Editor geöffnet, wo Sie eine Vorschau anzeigen können, bevor Sie den Text kopieren und in ein anderes Programm einfügen.

## Text in einer Aufnahme suchen

Sie können Text in einem erfassten Bild suchen, kopieren und einfügen.

#### Auswahl für Text erfassen

Sie können Text aus bestimmten Bereichen Ihrer Aufnahme erfassen.

Diese Vorgehensweise kann die Genauigkeit und Qualität der Texterkennung verbessern.

- Klicken Sie im Snagit Editor auf das Werkzeug Text erfassen. Das Werkzeug wird standardmäßig nicht angezeigt. Sie finden es im Menü Mehr > Symbolleiste anpassen.
- 2. Umreißen Sie den Bereich um den Text, den Sie auswählen möchten, indem Sie mit der Maus auf der Leinwand klicken und ziehen.

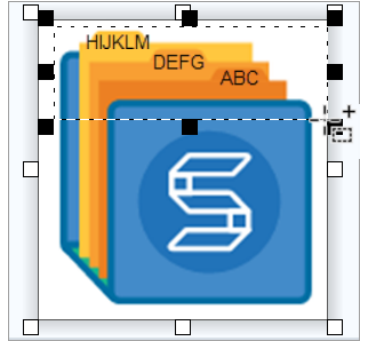

3. Klicken Sie mit der rechten Maustaste auf den ausgewählten Bereich und wählen Sie Text erfassen.

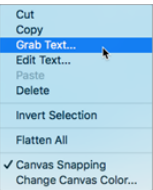

4. Klicken Sie im Textfenster auf Alles kopieren.

| Here's what we found  |       | × |
|-----------------------|-------|---|
| ABC<br>DEFG<br>HIJKLM |       |   |
| Copy All              | Close |   |

Der Text wird in die Zwischenablage kopiert. Sie können den Text in ein Textbearbeitungsprogramm wie Editor oder in eine E-Mail einfügen.

#### Werkzeug Text erfassen

1. Klicken Sie im Snagit Editor auf das Werkzeug Text erfassen.

G

2. Klicken Sie im Textfenster auf Alles kopieren.

| Here's what we found  |       |  |
|-----------------------|-------|--|
| ABC<br>DEFG<br>HIJKLM |       |  |
| Copy All              | Close |  |

Der Text wird in die Zwischenablage kopiert. Sie können den Text in ein Textbearbeitungsprogramm wie Editor oder in eine E-Mail einfügen.

## In diesem Artikel Text erfassen Text in einer Aufnahme suchen Ähnliche Themen Bearbeiten mit Werkzeugen

# SmartMove

Erkennt die bearbeitbaren Objekte in einem Bild. Dazu gehören Formen mit klar umrissenen Rändern, Text und weitere Bildelemente, die separat erkannt oder gruppiert werden können.

# Objekte und Text suchen und bearbeiten

1. Klicken Sie in der Symbolleiste des Snagit Editors auf das Werkzeug Verschieben.

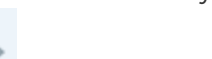

2. Aktivieren Sie in den Eigenschaften für Werkzeuge die Option SmartMove.

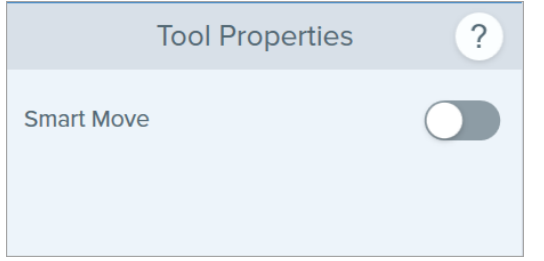

3. Wenn Sie den Mauszeiger auf verschiebbare Objekte halten, erscheinen Auswahlpunkte. Klicken Sie auf ein Objekt, um es zu bearbeiten.

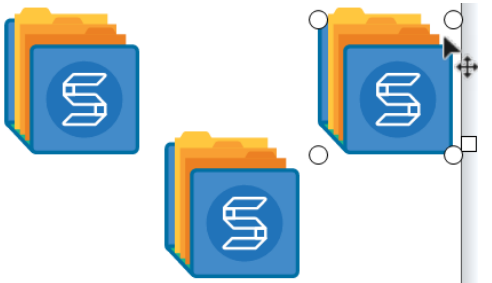

Wenn Sie das gewünschte Objekt oder die Objekte nicht bearbeiten können, passen Sie die Einstellungen für die Objekterkennung mit dem Schieberegler 75% 7 an.

Doppelklicken Sie auf ein Textobjekt, um den Text für die Bearbeitung zu markieren. Platzieren Sie den Cursor per Mausklick im Textfeld und bearbeiten Sie den Text mittels Tastatureingabe.

Bearbeitbare Objekte können verschoben, vergrößert, verkleinert oder gelöscht werden. Sie können zudem auf jedes weitere Objekt mit Auswahlpunkten klicken, um mit dem Verschieben von Objekten oder dem Bearbeiten von Text fortzufahren.

## Ausgewählten Text löschen oder bearbeiten

1. Klicken Sie im Editor auf das Werkzeug Auswahl.

 $\square$ 

- 2. Wählen Sie durch Klicken und Ziehen des Cursors einen Bereich aus, der Text enthält, den Sie löschen oder ersetzen möchten.
- 3. Rechtsklicken Sie auf den ausgewählten Bereich und wählen Sie **Text bearbeiten**. Der Text wird markiert.

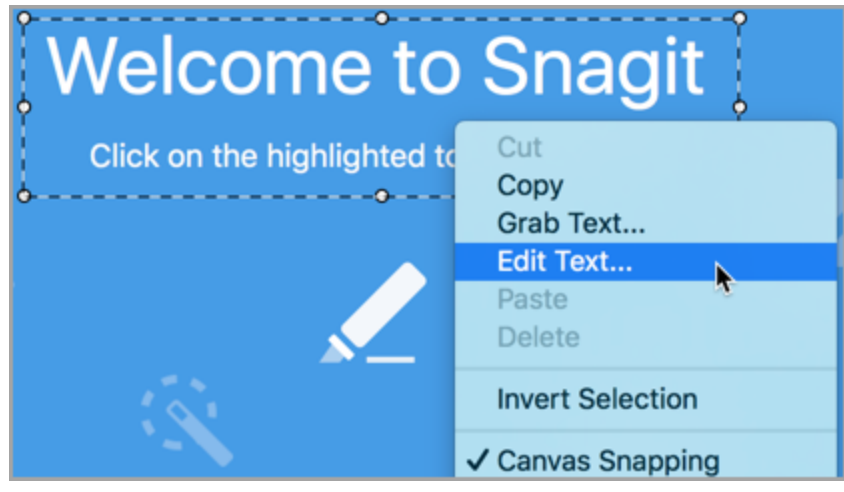

4. Platzieren Sie den Cursor per Mausklick im Textfeld und bearbeiten Sie den Text.

Der Cursor wird im Auswahlfeld angezeigt, und der Text kann geändert oder gelöscht werden.

#### In diesem Artikel

Objekte und Text suchen und bearbeiten Ausgewählten Text löschen oder bearbeiten

#### Ähnliche Themen

Bearbeiten mit Werkzeugen

# Einführung in Captures

indem Sie im Snagit Editor auf

Wenn Sie Snagit aufrufen, wird das Capture-Fenster geöffnet. Sie können das Capture-Fenster auch öffnen,

Ξ (

Library Capture klicken. Sie können schnelle Captures mit

Standardeinstellungen oder Bild- bzw. Video-Captures mit individuell angepassten Einstellungen aufnehmen.

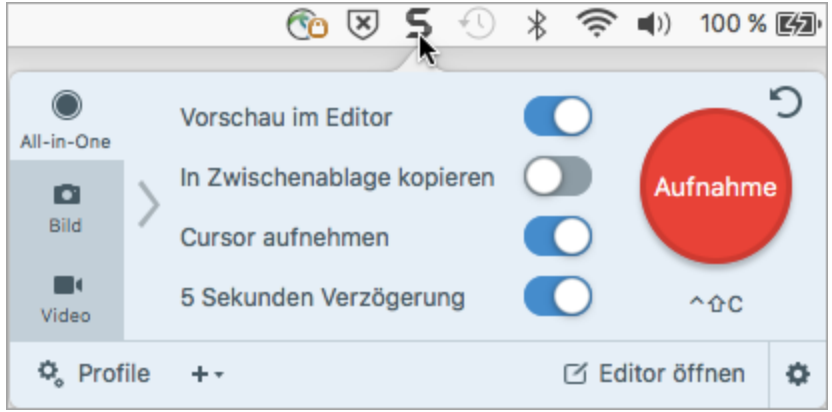

Profi-Tipp: Wenn Sie die Capture-Einstellungen für den späteren Gebrauch speichern möchten, wählen Sie Dropdown-Menü Profile > Neues Profil mit aktuellen Einstellungen. Weitere Informationen finden Sie unter Profile erstellen. Sie können der neuen Voreinstellung auch eine Tastenkombination zuweisen.

# Aufnehmen eines Bildes

1. Klicken Sie im Capture-Fenster auf den Tab All-in-One oder Bild.

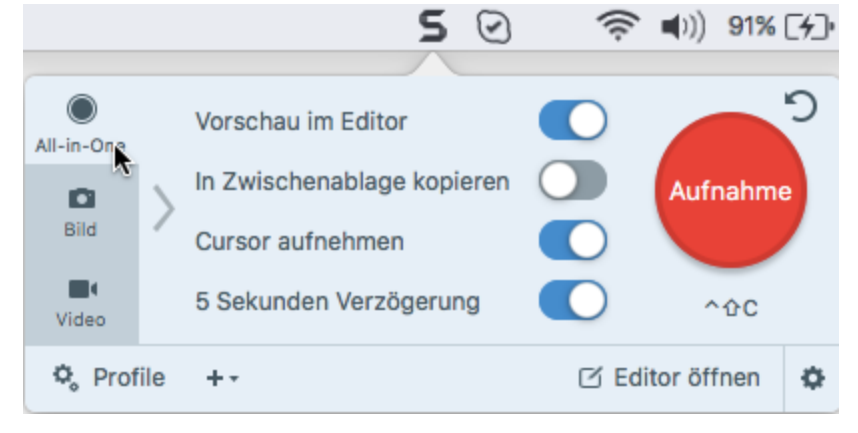

2. Klicken Sie auf die Schaltfläche **Aufnahme** oder drücken Sie die Tasten **Ctrl-Umschalt-C** auf der Tastatur.

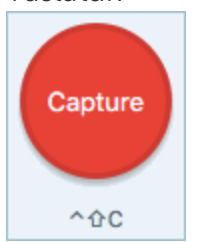

- 3. Das orangefarbene Fadenkreuz wird eingeblendet. Führen Sie eine der folgenden Vorgehensweisen durch, um den aufzunehmenden Bereich auszuwählen:
  - Vollbild: Klicken Sie auf die Schaltfläche Vollbild, um den gesamten Bildschirm aufzunehmen.

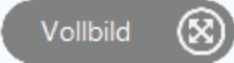

- Fenster: Bewegen Sie den Cursor auf das Fenster, um die Aufnahme zu starten. Wenn ein orangefarbener, gestrichelter Rahmen rund um das Fenster angezeigt wird, klicken Sie darauf, um den markierten Bereich auszuwählen.
- Bereich: Wählen Sie den gewünschten Bereich durch Klicken und Ziehen auf dem Bildschirm aus.

Erfassen Sie Inhalte, die nicht auf dem Bildschirm sichtbar sind, indem Sie die Bildlaufpfeile verwenden. Siehe Für eine Aufnahme scrollen.

- 4. Um den ausgewählten Bereich zu bearbeiten, führen Sie einen der folgenden Schritte durch:
  - Passen Sie den Auswahlbereich durch Ziehen der Ziehpunkte an.
  - Um einen Bereich mit bestimmten Abmessungen festzulegen, geben Sie diese (in Pixeln) in die Felder **Breite** und **Höhe** ein.
  - Um den Auswahlbereich auf dem Bildschirm zu verschieben, klicken Sie auf den gewählten Bereich und ziehen Sie diesen mit gedrückter Maustaste an die gewünschte Position.
- Wenn Sie die Aufnahme vom Tab **Bild** aus machen, wird die Aufnahme im Snagit Editor geöffnet, wo Sie sie in einer Vorschau anzeigen, bearbeiten und weitergeben können.
- Bei Aufnahmen vom Tab All-in-One aus:
- 5. Um beim Aufnehmen des gesamten Bildschirms, eines Fensters oder eines Bereichs die Aufnahme zu beenden, klicken Sie auf die Schaltfläche **Bild-Capture**.

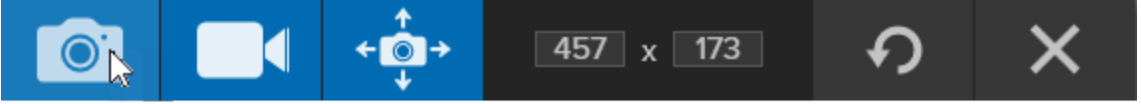

Ihr Bild wird im Snagit Editor abgelegt.

# Capture-Einstellungen

| Option                | Beschreibung                                                                                                    |
|-----------------------|----------------------------------------------------------------------------------------------------|
|                       | Capture in die Zwischenablage kopieren, um es sofort in andere Programme<br>oder Speicherorte einzufügen.                                                                                                    |
| Preview in Editor     | Capture im Snagit Editor öffnen. Hier kann das Bild oder Video in der<br>Vorschau angezeigt, bearbeitet oder weitergegeben werden.<br>Deaktivieren Sie diese Option, um die Vorschau und Bearbeitung im Snagit<br>Editor zu überspringen. Wählen Sie im Capture-Fenster ein <b>Weitergabe</b> -Ziel<br>aus, um das Capture automatisch dorthin zu übermitteln.                                  |
| Capture Cursor        | <ul> <li>Cursor in das Capture einschließen.</li> <li>Bei Bild-Captures wird der Cursor als Vektorgrafik erfasst und kann verschoben, bearbeitet oder aus dem Bild gelöscht werden.</li> <li>Bei Video-Captures wird empfohlen, den Cursor während der Videoaufzeichnung mit aufzunehmen, weil er hilft, zu erkennen, an welcher Stelle des Bildschirms sich das Geschehen abspielt.</li> </ul> |
|                       | Den Capture-Start um 5 Sekunden verzögern, um vor der Aufnahme mehr<br>Zeit für Einstellungen zu gewinnen.<br>Nachdem Sie auf die Schaltfläche <b>Aufnahme</b> geklickt haben, wird in der<br>unteren rechten Bildschirmecke ein Countdown angezeigt.                                                                                                    |
| Mehr Voreinstellungen | Klicken Sie auf das Symbol für mehr Voreinstellungen, um die Weitergabe-<br>Optionen für das All-in-One-Capture einzublenden.                                                                                                    |

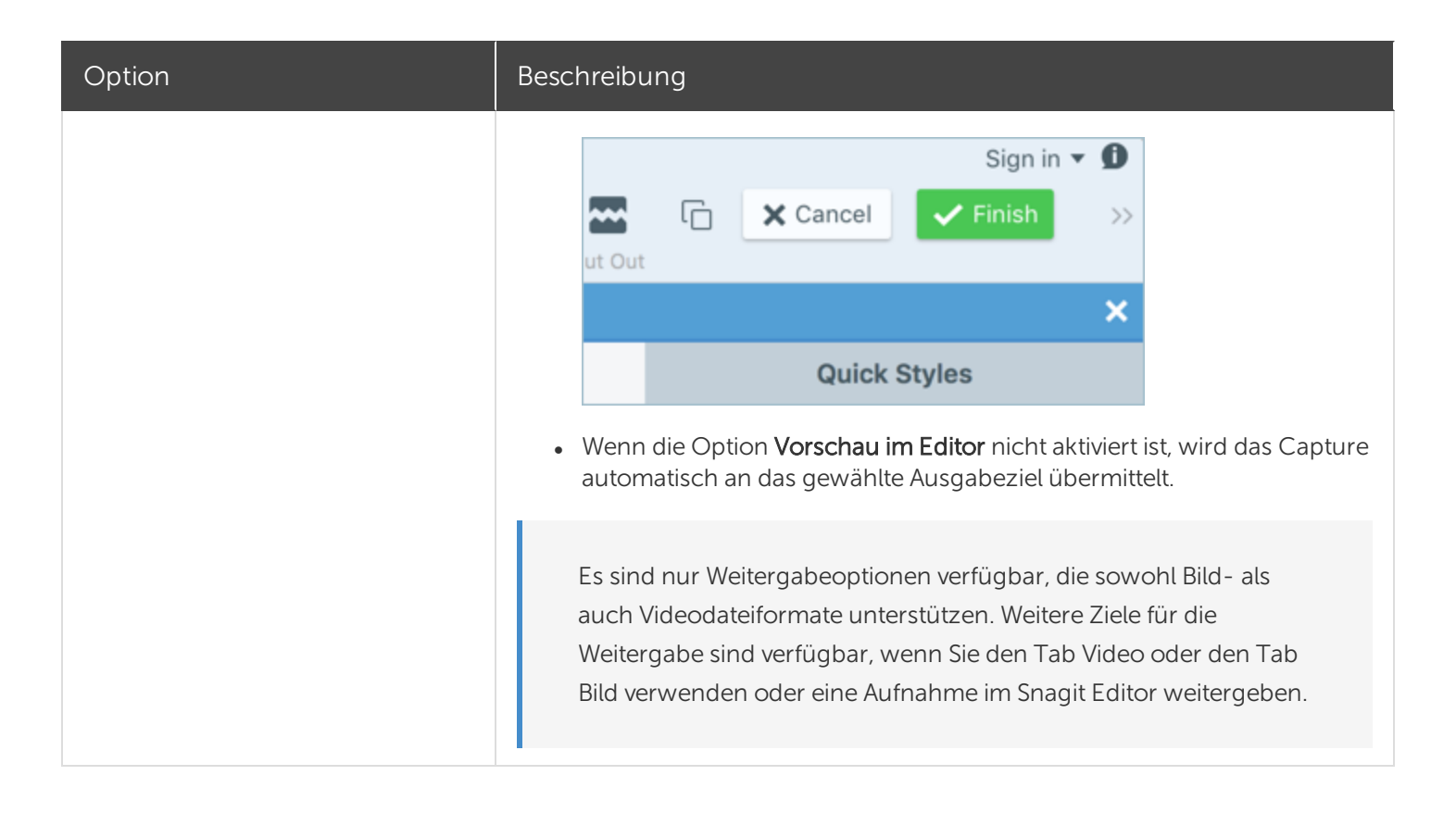

#### In diesem Artikel

Aufnehmen eines Bildes Capture-Einstellungen

#### Ähnliche Themen

Einführung in die Bibliothek Video aufnehmen

# Video aufnehmen

Sie können den Bildschirm im Format MP4 als Video aufnehmen. Dabei haben Sie die Möglichkeit, Mikrofonoder System-Audiodaten und Bilder von einer Webkamera aufzunehmen. Snagit-Videos können beispielsweise zu folgenden Zwecken verwendet werden:

- Anleitung zum Ausführen von Vorgängen oder Beheben von Problemen
- Aufzeichnung von Videos für Produktvorführungen oder praktische Tipps
- Aufzeichnung einer Präsentation, wobei zwischen den Präsentationsfolien und dem Videobild des Sprechers hin- und hergewechselt wird
- Akustisches und visuelles Feedback in Form eines Videos
- Aufnahme eines kleinen Ausschnitts aus einem Online-Video oder einer Animation

## Aufnehmen eines Videos

1. Wählen Sie im Capture-Fenster den Tab Video.

|                 |              |         | 5 🖸 | 🤶 🜓 🕅 100 %                        | ۲ <u>۶</u> | Di. 09:57    |   |
|-----------------|--------------|---------|-----|------------------------------------|------------|--------------|---|
| O<br>All-in-One | Auswahl:     | Bereich | •   | Vorschau im Editor                 |            |              | ົ |
| <b>Bild</b>     | Weitergeben: | Ohne    | •   | Cursor aufnehmen<br>Mikrofon-Audio |            | Aufnahme     |   |
| Video 📐         | Webkamera:   | Aus>    |     | System-Audio                       |            | ^&C          |   |
| 🗘 Prof          | ile ++       |         |     |                                    | ß          | ditor öffnen | ٥ |

2. Klicken Sie auf die Schaltfläche **Aufnahme** oder drücken Sie die Tasten **Ctrl-Umschalt-C** auf der Tastatur.

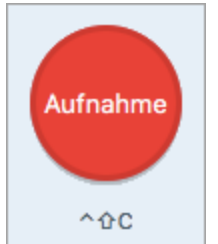

3. Das orangefarbene Fadenkreuz wird eingeblendet. Wählen Sie den gewünschten Aufnahmebereich auf dem Bildschirm durch Klicken und Ziehen mit der Maus aus oder klicken Sie

auf die Schaltfläche für Vollbild, um den gesamten Bildschirm auszuwählen.

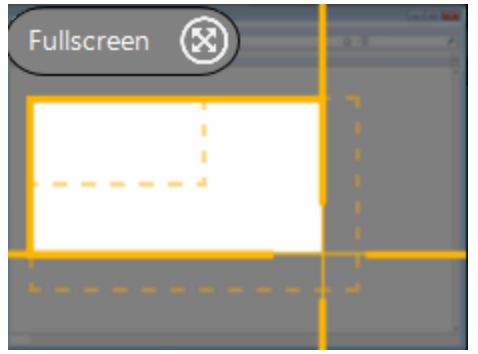

- 4. Um den ausgewählten Bereich zu bearbeiten, führen Sie einen der folgenden Schritte durch:
  - Passen Sie den Auswahlbereich durch Ziehen der Ziehpunkte an.
  - Um einen Bereich mit bestimmten Abmessungen festzulegen, geben Sie diese (in Pixeln) in die Felder **Breite** und **Höhe** ein.
  - Um den Auswahlbereich auf dem Bildschirm zu verschieben, klicken Sie innerhalb des gewählten Bereichs und ziehen Sie diesen mit gedrückter Maustaste an die gewünschte Position.

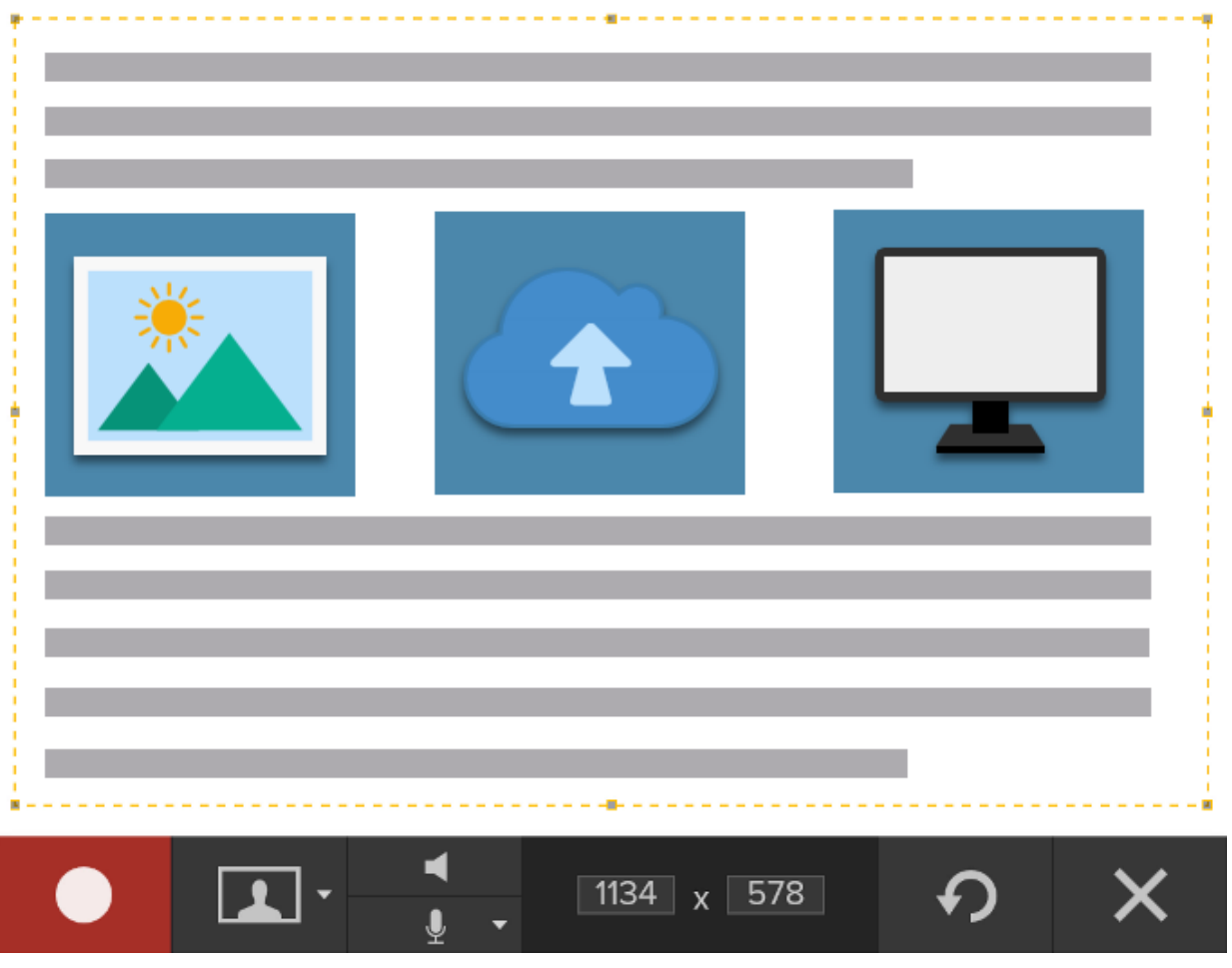

Drücken Sie die Taste **G**, um die Auswahlhilfslinien anzuzeigen, während Sie den aufzunehmenden Bereich auswählen. Diese Hilfslinien zeigen Standard-Video-Abmessungen, die von beliebten Plattformen wie YouTube oder von Mobilgeräten verwendet werden.

5. Die Aufnahmeleiste wird angezeigt.

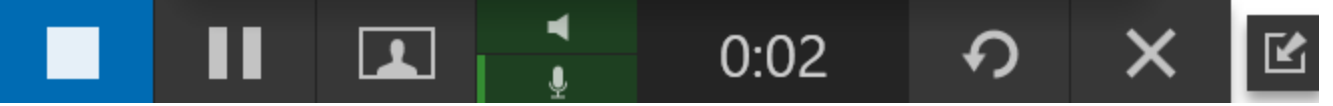

Die Optionen auf der Symbolleiste lassen sich ein- oder ausblenden, indem Sie vor oder während der Aufnahme auf das entsprechende Symbol klicken:

• Webkamera: Zeichnet Live-Videobilder der angeschlossenen oder integrierten Webkamera auf. Wenn die Webkamera-Aufzeichnung aktiviert ist, wird kein Bildschirmvideo aufgezeichnet.

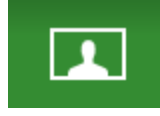

• System-Audio: Zeichnet von Ihrem Computer ausgegebene Klänge auf, z. B. Anwendungs-Warntöne oder die Audioausgabe der Lautsprecher.

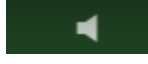

J.

- Mikrofon-Audio: Zeichnet Audiodaten vom Mikrofon Ihres Computers oder von einem USB-Mikrofon auf.
- 6. Um mit der Aufzeichnung zu beginnen, klicken Sie auf die Schaltfläche Aufnehmen.

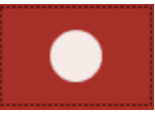

7. Um die Aufzeichnung zu beenden, klicken Sie auf die Schaltfläche **Stopp** oder drücken Sie **Wahl-Umschalt-V**.

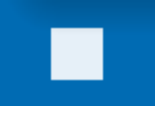

Das Capture wird im Snagit Editor geöffnet. Hier können Sie es als Vorschau anzeigen, bearbeiten und ausgeben.

Wenn Sie häufig die gleichen Videoabmessungen oder Aufnahmeeinstellungen verwenden, können Sie diese als Profil zur künftigen Verwendung speichern. Siehe Profile erstellen.

# Einstellungen für Video-Captures

| Option                  | Beschreibung                                                                                                    |
|-------------------------|----------------------------------------------------------------------------------------------------|
| Webcam: Off >           | Während eines Video-Captures eine integrierte Webkamera oder andere<br>Kamera aufnehmen.<br>Die Option Webkamera ermöglicht es, bei einem Video-Capture zwischen<br>der Webkamera-Aufnahme (Webkamera aktiviert) und der Aufnahme des<br>Bildschirminhalts (Webkamera deaktiviert) zu wechseln.                                                |
| Record Microphone Off > | Während eines Video-Captures Audio mit einem Mikrofon aufnehmen.                                                                                                    |
| Record System Audio     | Während eines Video-Captures System-Audio (Audiosignale aus<br>Anwendungen und von Webseiten) aufnehmen.                                                                                                    |
| Preview in Editor       | Das Capture im Snagit Editor öffnen, wo es in der Vorschau angezeigt,<br>bearbeitet und weitergegeben werden kann.<br>Deaktivieren Sie diese Option, um die Vorschau und Bearbeitung im Snagit<br>Editor zu überspringen. Wählen Sie im Capture-Fenster ein <b>Weitergabe</b> -Ziel<br>aus, um das Capture automatisch dorthin zu übermitteln. |
|                         | Cursor in das Capture einschließen.                                                                                                    |
| Capture Cursor          | Bei Video-Captures wird empfohlen, den Cursor während der<br>Videoaufzeichnung mit aufzunehmen, weil so besser zu erkennen<br>ist, an welcher Stelle des Bildschirms sich das Geschehen abspielt.                                                                                                    |

#### In diesem Artikel

#### Aufnehmen eines Videos Einstellungen für Video-Captures

#### Ähnliche Themen

Videos bearbeiten

# Für eine Aufnahme scrollen

Snagit kann den gesamten Inhalt eines Webbrowsers oder Anwendungsfensters aufnehmen, einschließlich der Teile, die sich außerhalb des sichtbaren Fensterbereichs befinden.

Es gibt zwei Möglichkeiten, einen scrollenden Bereich aufzunehmen:

- Scrollpfeile: Führen Sie in einem Fenster automatisch einen horizontalen oder vertikalen Bildlauf oder einen Bildlauf in beide Richtungen aus, um den gesamten Inhalt des Fensters oder Webbrowsers aufzunehmen.
- Scrollendes Panorama: Führen Sie einen manuellen Schwenk oder Bildlauf aus, um den gewünschten Bereich im Fenster oder Webbrowser aufzunehmen.

# Capture mit Scrollpfeilen

- 1. Öffnen Sie den Bildschirminhalt, den Sie aufnehmen möchten, bzw. bereiten Sie ihn vor.
- 2. Klicken Sie im Capture-Fenster auf All-in-One.

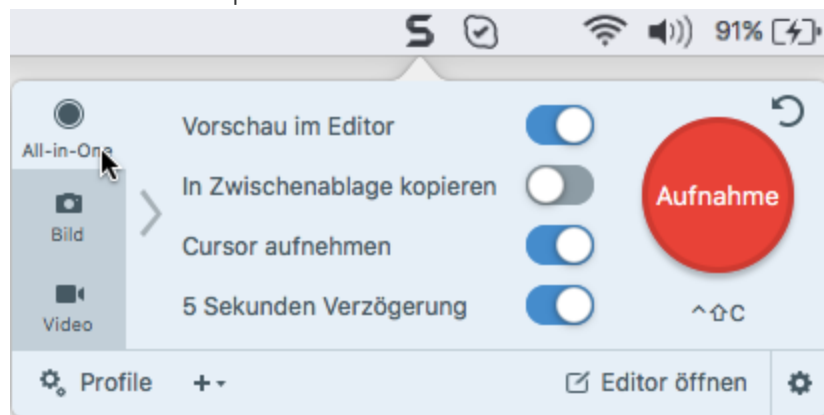

3. Klicken Sie auf die Schaltfläche **Aufnahme** oder drücken Sie die Tasten **Ctrl-Umschalt-C** auf der Tastatur.

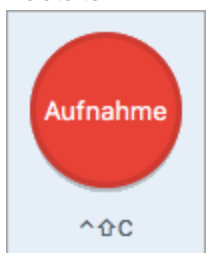

4. Das orangefarbene Fadenkreuz wird eingeblendet. Bewegen Sie den Cursor auf das Fenster.

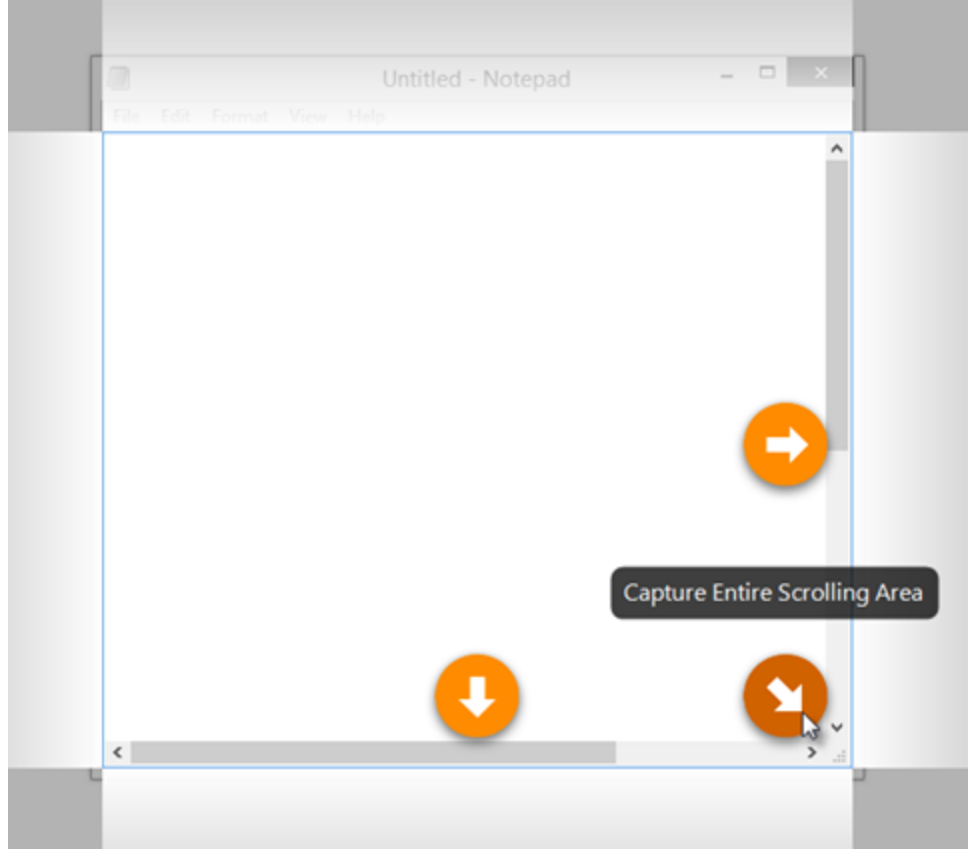

Klicken Sie auf einen Pfeil, um den horizontalen, den vertikalen oder den gesamten Scrollbereich aufzunehmen.

Falls keine Scrollpfeile angezeigt werden, stellen Sie sicher, dass das scrollende Capture in den Voreinstellungen aktiviert ist.

Das Capture wird im Snagit Editor geöffnet. Hier können Sie es als Vorschau anzeigen, bearbeiten und weitergeben.

## Capture mit der Option Scrollendes Panorama

1. Klicken Sie im Capture-Fenster auf den Tab All-in-One.

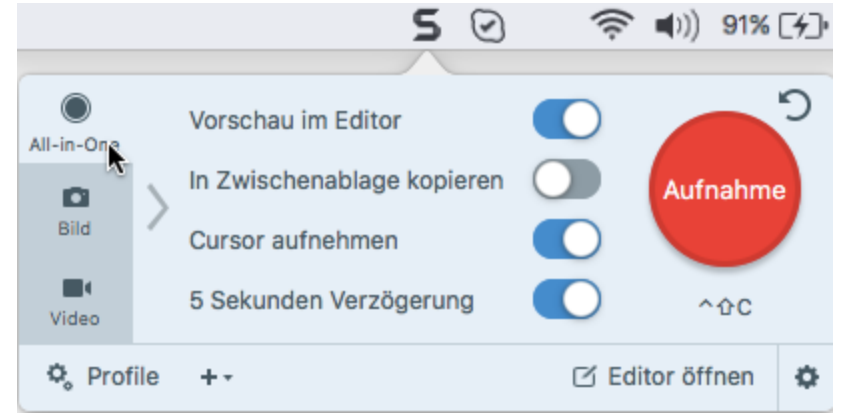

Alternativ dazu können Sie auch das Profil **Scrollendes Panorama** verwenden, das in Snagit vordefiniert ist. Erfahren Sie mehr über Profile.

2. Klicken Sie auf die Schaltfläche **Aufnahme** oder drücken Sie die Tasten **Ctrl-Umschalt-C** auf der Tastatur.

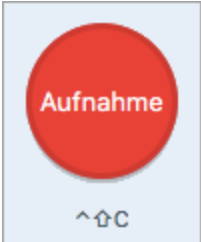

- 3. Das orangefarbene Fadenkreuz wird eingeblendet. Wählen Sie durch Ziehen mit der Maus bei gedrückter Maustaste einen Bereich innerhalb eines Bildschirmfensters aus. Siehe Tipps zum Auswahlbereich.
- 4. Klicken Sie auf die Schaltfläche Panorama-Capture.

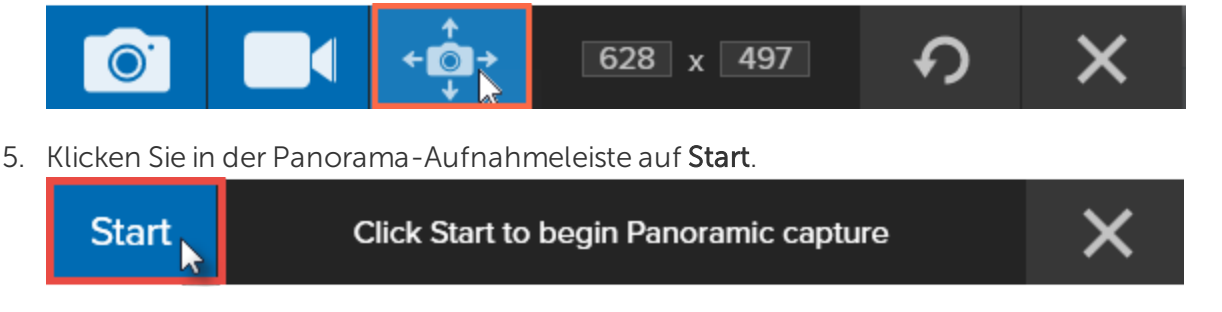

6. Scrollen und schwenken Sie den Fensterinhalt mit den Scrollleisten oder durch Ziehen mit gedrückter Maustaste. Alles, was im Auswahlbereich zu sehen ist, wird aufgezeichnet. Siehe Tipps zum Scrollen und Schwenken.

#### **▼**TechSmith<sup>®</sup>

7. Um das Panorama-Capture zu beenden, klicken Sie in der Panorama-Aufnahmeleiste auf die Schaltfläche **Stopp**. Wenn die Aufnahmeleiste ausgeblendet ist, klicken Sie auf das Capture-Fenster in der Taskleiste.

Das Capture wird im Snagit Editor geöffnet. Hier können Sie es als Vorschau anzeigen, bearbeiten und weitergeben.

#### Tipps zum Auswahlbereich

- Vergrößern Sie das Browser- oder Anwendungsfenster, um bei der Aufnahme einen größeren Bereich des Fensterinhalts anzuzeigen und dadurch das Scrollen und Schwenken zu erleichtern.
- Achten Sie darauf, dass die Scrollleisten nicht Teil des Auswahlbereichs sind.
- Nehmen Sie nur relevante Bereiche auf und lassen Sie leere Ränder, Online-Werbung usw. gegebenenfalls weg.
- Deaktivieren Sie vor der Aufnahme frei schwebende Symbolleisten.

#### Tipps zum Scrollen und Schwenken

- Scrollen Sie gleichmäßig. Scrollen Sie nicht zu schnell oder zu langsam.
- Scrollen oder schwenken Sie jeweils immer nur in eine Richtung. Vermeiden Sie Zickzack-Bewegungen.

#### In diesem Artikel

Capture mit Scrollpfeilen Capture mit der Option Scrollendes Panorama

#### Ähnliche Themen

Einführung in den Snagit Editor

# Profile erstellen

Mit Profilen können Sie Ihre Capture-Einstellungen automatisch zur Wiederverwendung abrufen. Profile können zu folgenden Zwecken verwendet werden:

- Um häufig benötigte Capture-Einstellungen zu speichern.
- Um schnell zwischen Capture-Typen für bestimmte Aufgaben hin- und herzuwechseln.
- Um automatisch festzulegen, welche Effekte hinzugefügt werden oder welche Ziele für die Weitergabe verwendet werden.

# Capture mit einem Profil erstellen

1. Klicken Sie im Capture-Fenster auf die Schaltfläche **Profile**. Die Liste der verfügbaren Profile wird eingeblendet.

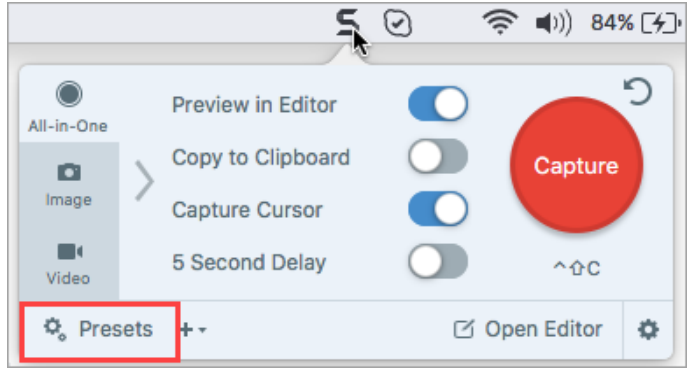

2. Bewegen Sie den Cursor auf das gewünschte Profil, bis das Symbol **Capture mit Profil starten** in Rot angezeigt wird. Klicken Sie auf diese Schaltfläche, um das Capture zu starten.

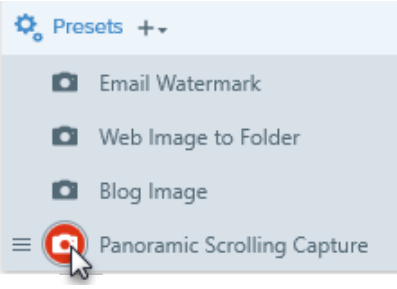

**Profi-Tipp:** Klicken Sie auf **Kurztaste hinzufügen**, um eine Tastenkombination festzulegen, mit der Sie ein neues Capture mit Ihren Profileinstellungen starten können.

# Voreinstellung erstellen

Fügen Sie schnell ein neues Profil mit den aktuellen Einstellungen hinzu.

1. Klicken Sie im Capture-Fenster auf das Dropdown-Menü Profil hinzufügen.

|              | Auswahl:     | Bereich                         | •             | Vorschau im Editor         |      | <b>_</b> 2    |
|--------------|--------------|---------------------------------|---------------|----------------------------|------|---------------|
| Bild         | Effekte:     | Rahmen                          | - Đ           | In Zwischenablage kopieren |      | Aufnahme      |
| <b>Video</b> | Weitergeben: | Ohne                            | •             | Zeitverzögerung            | Aus> | ^ûC           |
| 🗘 Prof       | ile +        | es Profil mit aktu<br>es Profil | lellen Einste | llungen                    | C E  | iditor öffnen |

2. Wählen Sie im Dropdown-Menü die Option **Neues Profil mit den aktuellen Einstellungen** aus. Ein neues Profil wird zur Liste der gespeicherten Profile hinzugefügt.

Sie können ein Profil auch hinzufügen, indem Sie **Neues Profil** wählen und dann die gewünschten Capture-Einstellungen festlegen.

3. Geben Sie einen Namen für das Profil ein und drücken Sie die Eingabetaste.

| 🗣 Pro | file +-              | 🗹 Editor öffnen | ٥ |
|-------|----------------------|-----------------|---|
| 0     | Bereich mit Rahmen   | Kurztaste hi    | ¢ |
| ۵     | Scrollendes Panorama | ^☆P             | ¢ |

- 4. Um eine Kurztaste zuzuweisen, klicken Sie auf Kurztaste hinzufügen.
- 5. Drücken Sie anschließend die gewünschte Tastenkombination auf der Tastatur, um die Kurztaste festzulegen.

| 🗞 Pro | ofile +-             | 🗹 Editor öffnen | ¢ |
|-------|----------------------|-----------------|---|
| ۵     | Scrollendes Panorama | ^ û 📀 🔊 -       | ¢ |

# Profil bearbeiten

1. Klicken Sie im Capture-Fenster auf die Schaltfläche **Profile**. Die Liste der verfügbaren Profile wird eingeblendet.

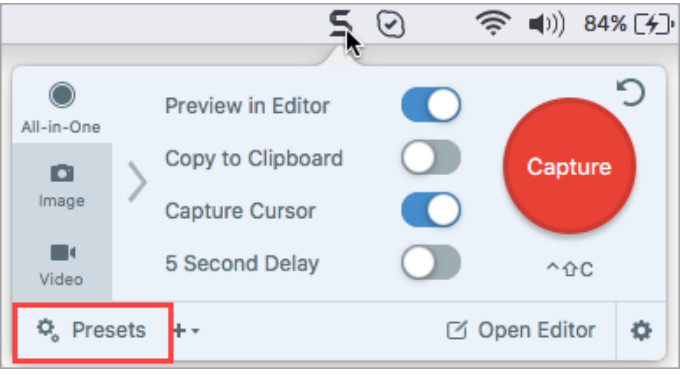

2. Klicken Sie auf das Symbol 🌣 rechts neben dem Profilnamen und wählen Sie eine der Optionen im Dropdown-Menü.

| 🗹 Open Editor | •                                     |
|---------------|---------------------------------------|
| Add Shortcut  | Edit<br>Rename<br>Duplicate<br>Delete |
|               |                                       |

#### In diesem Artikel

Capture mit einem Profil erstellen Voreinstellung erstellen Profil bearbeiten

#### Ähnliche Themen

Einführung in den Snagit Editor Snagit Capture-Voreinstellungen und Tastenkombinationen

# Snagit Capture-Voreinstellungen und Tastenkombinationen

# Voreinstellungen

Mit Profilen können Sie benutzerdefinierte Einstellungen auf beliebige Bild- und Video-Captures anwenden. Um die Snagit-Voreinstellungen zu öffnen, wählen Sie **Snagit > Voreinstellungen**. Weitere Informationen zum Tab Voreinstellungen finden Sie in den folgenden Themen:

- Allgemein, Registerkarte
- Aufnahme, Registerkarte
- Outputs, Registerkarte
- Tastatur, Registerkarte
- Erweitert, Registerkarte

Informationen zu den Registerkarten *Allgemein* und *Erweitert* finden Sie unter Snagit Editor -Voreinstellungen und Tastenkombinationen.

Unter Captures weitergeben finden Sie weitere Informationen zur Registerkarte Outputs.

# Aufnahme, Registerkarte

| Option                                             | Beschreibung                                                                                                    |
|----------------------------------------------------|----------------------------------------------------------------------------------------------------|
| Snagit bei der<br>Aufnahme<br>ausblenden           | Snagit bei der Aufnahme minimieren.                                                                                                    |
| Countdown für Video<br>anzeigen                    | Vor Beginn der Videoaufzeichnung wird ein Countdown von drei Sekunden angezeigt.                                                        |
| Steuerelemente in<br>Vollbildaufnahmen<br>anzeigen | Bei Vollbild-Videoaufnahmen werden die Schaltflächen <b>Webkamera</b> und <b>Pause</b> in der unteren rechten Bildschirmecke angezeigt. |
| Scrollendes Capture                                | Diese Option wird nur angezeigt, wenn die Funktion zur Aufnahme scrollender Captures in                                                 |

| Option                                                     | Beschreibung                                                                                                    |
|------------------------------------------------------------|----------------------------------------------------------------------------------------------------|
|                                                            | Snagit deaktiviert ist. Klicken Sie auf die Schaltfläche <b>Aktivieren</b> , um zusätzliche Optionen zu installieren, die die Snagit-Funktionen zum Aufnehmen scrollender Captures verbessern.                                                                                                    |
| Auflösung von Retina-<br>Videoaufzeichnungen<br>reduzieren | Videoaufzeichnungen von Retina-Displays werden herunterskaliert. Es wird empfohlen,<br>diese Option zu aktivieren.<br>Wenn Sie Bedenken haben, dass darunter die Videoqualität leidet, können Sie die Option<br>deaktivieren. In diesem Fall werden Text und Grafik schärfer dargestellt, jedoch belegt die<br>Videodatei auch mehr Speicherplatz und die Abmessungen des Videos sind größer. |
| Videoaufnahme<br>automatisch starten                       | Die Videoaufnahme wird nach Auswahl des Video-Aufzeichnungsbereichs automatisch<br>gestartet.<br>Diese Option ist standardmäßig deaktiviert. Das bedeutet, dass Sie die Schaltfläche<br><b>Aufnehmen</b> klicken müssen, um die Aufnahme zu starten.                                                                                                    |
| System-Audio-<br>Komponente                                | Die TechSmith-Audio-Aufnahmekomponente ermöglicht das Aufnehmen von System-<br>Audio (dem Ton, der auch über die Lautsprecher Ihres Computers ausgegeben wird)<br>während eines Video-Captures.                                                                                                    |
| Kamera                                                     | Wählen Sie eine eingebaute oder angeschlossene Kamera für die Aufzeichnung von<br>Kamera-Videobildern aus.                                                                                                    |
| Mikrofon                                                   | Wählen Sie ein eingebautes oder angeschlossenes Audiogerät für die Aufzeichnung von<br>Mikrofon-Audio aus.                                                                                                    |
| Eingangspegel                                              | Misst den Audiopegel für das ausgewählte Mikrofon-Audiogerät.                                                                                                    |

## Tastatur, Registerkarte

Sie können die folgenden Standard-Tastenkombinationen ändern:

- All-in-One-Capture (Umschalt-Ctrl-C)
- Bild-Capture (Umschalt-Ctrl-S)
- Video-Capture (Umschalt-Ctrl-V)
- Fenster (Verborgenes Fenster) (Umschalt-Ctrl-W)
- Menü-Capture (Umschalt-Ctrl-E)
- Pause/Aufnahme fortsetzen (Ctrl-Umschalt-Leertaste)
- Wiederholen des letzten Captures (Umschalt+Ctrl+R)

# Standard-Tastenkombination ändern

- 1. Wählen Sie Snagit > Einstellungen > Registerkarte Tastatur.
- 2. Klicken Sie auf die Schaltfläche für Tastenkombinationen.
- 3. Drücken Sie anschließend die gewünschte Tastenkombination auf der Tastatur.

Die neue Tastenkombination wird im Feld angezeigt.

# Tastenkombinationen für Captures

Die Kurztasten für häufig benötigte Befehle sind auch in den Menüs aufgeführt.

- Tastenkombinationen für Bild-Captures
- Tastenkombinationen für Video-Captures

# Tastenkombinationen für Bild-Captures

| Option                               | Tastenkombination            |
|--------------------------------------|------------------------------|
| Globale Capture-Kurztaste            | Ctrl-Umschalt-C              |
| Führungslinien für die Video-Auswahl | G                            |
| Vergrößerungs-Fenster                | Μ                            |
| Capture abbrechen                    | Esc                          |
| Capture-Hilfe ausblenden             | Н                            |
| Vollbild aufnehmen                   | F                            |
| Mehrere Bereiche aufnehmen           | Befehlstaste gedrückt halten |
| Horizontal scrollen                  | R                            |
| Vertikal scrollen                    | W                            |
| Diagonal scrollen                    | Х                            |
| Bild-Capture                         | Umschalt-Ctrl-S              |
| Verborgene Fenster aufnehmen         | Umschalt-Ctrl-W              |
| Menü-Capture                         | Umschalt-Ctrl-E              |
| Wiederholen des letzten Captures     | Umschalt-Ctrl-R              |

# Tastenkombinationen für Video-Captures

| Option                           | Tastenkombination       |
|----------------------------------|-------------------------|
| Video-Capture                    | Ctrl-Umschalt-V         |
| Aufnahme starten                 | Ctrl-Umschalt-Leertaste |
| Aufnahme anhalten/fortsetzen     | Ctrl-Umschalt-Leertaste |
| Aufnahme beenden                 | Ctrl-Umschalt-V         |
| Wiederholen des letzten Captures | Umschalt-Ctrl-R         |
|                                  |                         |

#### In diesem Artikel

Voreinstellungen Tastenkombinationen für Captures

#### Ähnliche Themen

Einführung in Aufnahmen Snagit Editor-Einstellungen und Tastenkombinationen

# Einführung in den Snagit Editor

Mit dem Snagit Editor können Sie Ihre Captures in der Vorschau anzeigen, bearbeiten und weitergeben.

# Snagit Editor öffnen

Klicken Sie im Capture-Fenster auf die Schaltfläche Editor öffnen.

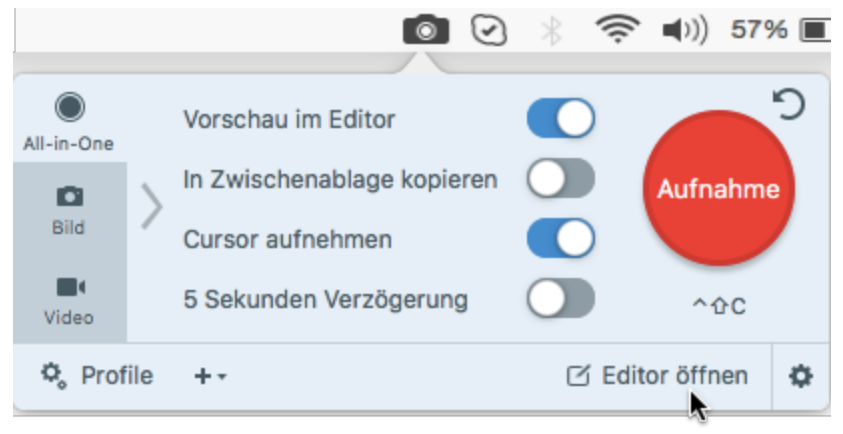

# Überblick über den Snagit Editor

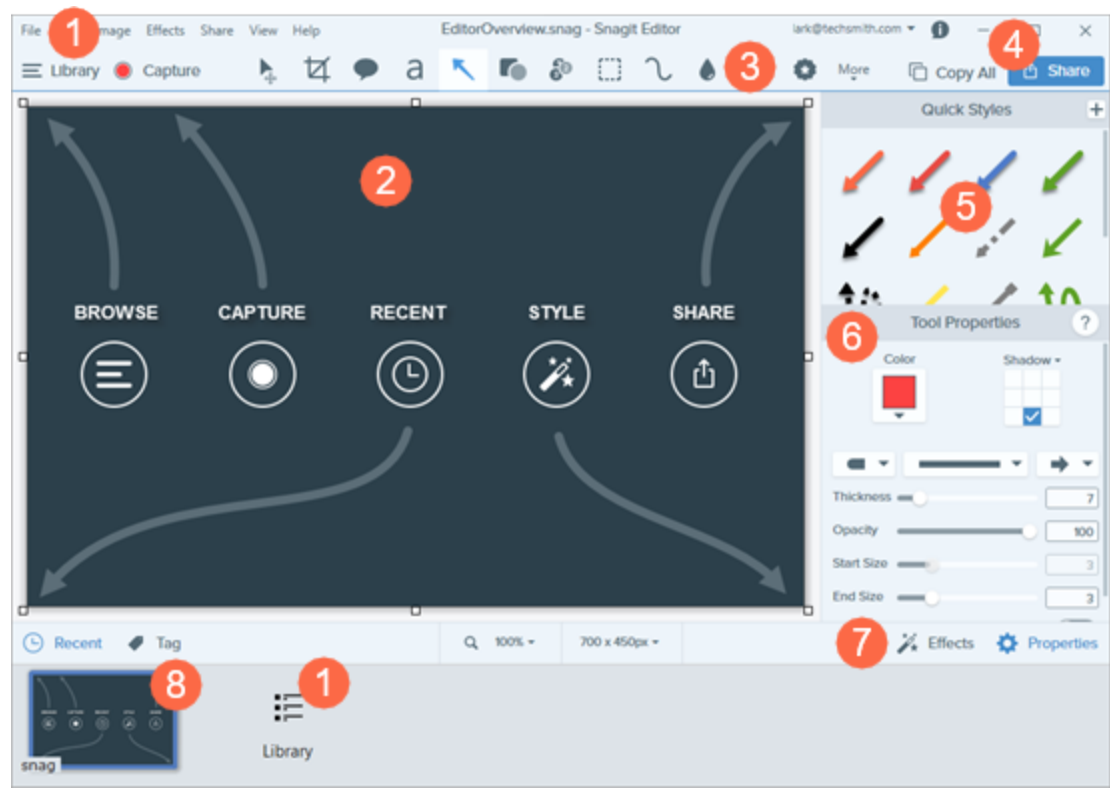

| 1 | <b>Bibliothek</b><br>In der Bibliothek können Sie Ihre Capture-Verlaufsliste anzeigen und organisieren.<br>Siehe Einführung in die Bibliothek.                                                                                                    |
|---|----------------------------------------------------------------------------------------------------|
|   | <b>Leinwand</b><br>Der Vorschau- und Bearbeitungsbereich für Captures.<br>Siehe Leinwandgröße ändern.                                                                                                    |
|   | Tipps für das Arbeiten auf der Leinwand                                                                                                    |
| 2 | Um bewegliche Objekte auf der Leinwand zu einem späteren Zeitpunkt bearbeiten zu können, speichern Sie Bild-Captures im Dateiformat SNAGPROJ.                                                                                                    |
|   | <ul> <li>Um den Arbeitsbereich auf der Leinwand zu vergrößern, klicken Sie auf einen der Ziehpunkte am<br/>Rand des Bildes und ziehen Sie ihn mit gedrückter Maustaste nach außen.</li> </ul>                                                                                       |
|   | <ul> <li>Transparente Bildbereiche sind daran zu erkennen, dass das Karomuster der Leinwand sichtbar ist.<br/>Um Transparenzeffekte beizubehalten, speichern Sie das Bild in einem Dateiformat, das<br/>Transparenz unterstützt (CUR, GIF, ICO, PNG, TIF oder SNAGPROJ).</li> </ul> |
| 3 | <b>Symbolleiste</b><br>Klicken Sie auf ein Bearbeitungswerkzeug, um es auszuwählen. Sie können Bild-Captures mit                                                                                                    |

|   | Anmerkungen versehen, bearbeiten und verbessern. Die in der Symbolleiste verfügbaren Werkzeuge<br>können selbst gewählt und angeordnet werden.<br>Siehe Bearbeiten mit Werkzeugen.                                                                                                    |
|---|----------------------------------------------------------------------------------------------------|
| 4 | Weitergeben<br>Geben Sie Captures an Hosting- und Social-Media-Plattformen und andere Ziele weiter.<br>Siehe Captures weitergeben.                                                                                                    |
| 5 | <b>Stilarten</b><br>Speichern Sie benutzerdefinierte Stileinstellungen und wenden Sie diese an.<br>Siehe <mark>Stilauswahl und Schemas</mark> .                                                                                                    |
| 6 | <b>Eigenschaften</b><br>Passen Sie die Eigenschaften für das jeweilige Werkzeug an.<br>Siehe <mark>Bearbeiten mit Werkzeugen</mark> .                                                                                                    |
| 7 | <b>Teilfenster Effekte</b><br>Klicken Sie auf die Schaltfläche <b>Effekte</b> , um die verfügbaren Effekte anzuzeigen.<br>Siehe <mark>Effekte hinzufügen</mark> .                                                                                                    |
|   | Capture-Ablage<br>In der Capture-Ablage werden die kürzlich erstellten Bild- und Video-Captures sowie andere Dateien<br>angezeigt, die im Snagit Editor geöffnet oder bearbeitet wurden. Das in der Capture-Ablage ausgewählte<br>Thumbnail-Bild wird auf der Leinwand im Snagit Editor geöffnet.                                                                                                    |
| 8 | C Aktuelle ♥ Tag       Q 100% · 871 x 150 ·       ≱ Effekte ♦ Eigenschaften         Image: Strategy of the strategy of the strateg |
|   | Um weitere kürzlich erfasste Captures anzuzeigen, klicken Sie auf die Schaltfläche Bibliothek im oberen<br>Bereich des Snagit Editors.                                                                                                    |
|   | E<br>Bibliothek Capture Pfeil Text Callout                                                                                                    |

## Capture speichern

Snagit speichert nicht gespeicherte Captures automatisch im Dateiformat SNAGPROJ. Wenn es nicht gespeicherte Änderungen gibt, wird das Thumbnail-Bild des betreffenden Captures mit einem orangefarbenen Sternchensymbol versehen. Um die Änderungen zu speichern, wählen Sie **Datei > Speichern oder Speichern unter**.
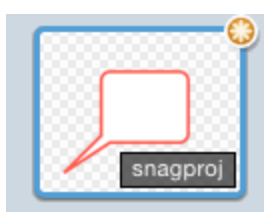

Das Dateiformat wird unten rechts auf dem Thumbnail-Bild angezeigt.

# Ein Capture aus der Capture-Ablage entfernen

Snagit speichert Ihren Capture-Verlauf und alle Dateien, die im Snagit Editor geöffnet und bearbeitet wurden, automatisch in der Bibliothek. Um ein Capture aus der Capture-Ablage zu entfernen, klicken Sie auf das **Schließen**-Symbol auf dem Thumbnail-Bild.

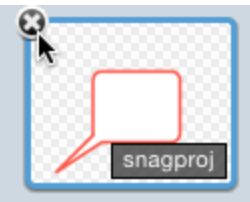

Beim Entfernen eines Elements aus der Capture-Ablage wird die zugehörige Bilddatei nicht gelöscht. Um das Element wiederzufinden und zu öffnen, klicken Sie auf die Registerkarte **Bibliothek.** 

# Capture löschen

Um eine Datei dauerhaft zu löschen, klicken Sie mit der rechten Maustaste auf das zugehörige Thumbnail in der Capture-Ablage und wählen Sie den Menübefehl **Löschen**.

### In diesem Artikel

Snagit Editor öffnen Überblick über den Snagit Editor Capture speichern Capture entfernen Capture löschen

### Ähnliche Themen

Einführung in die Bibliothek

# Leinwandgröße ändern

Die Leinwand ist der Bereich im Snagit Editor, in dem Sie Bilder anzeigen und bearbeiten.

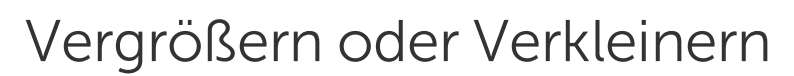

Verwenden Sie die Zoom-Steuerungen, um eine Vorschau eines Bildes anzuzeigen.

Die Zoom-Stufe wirkt sich nicht auf die endgültige Größe des Bildes aus. Sie gilt nur für die Bildschau im Snagit Editor und die Thumbnail-Größe in der Bibliothek.

### Prozentwert für die Ansichtsgröße ändern

1. Klicken Sie auf die Dropdown-Liste Zoom-Optionen in der Capture-Ablage.

| Größe anpassen Originalgröße |
|------------------------------|
| _                            |
| 🗸 Immer passend verkleinern  |

- 2. Ziehen Sie den **Schieberegler für die Größenanpassung** auf den gewünschten Wert oder geben Sie den Zoom-Prozentwert direkt in das Feld ein.
- 3. Um die Vorschau auf die aktuelle Größe des Bildes zurückzusetzen, klicken Sie auf die Schaltfläche Originalgröße.

### Zoom-Einstellungen

Über die folgenden Optionen wird die Anzeige des Captures auf der Leinwand gesteuert.

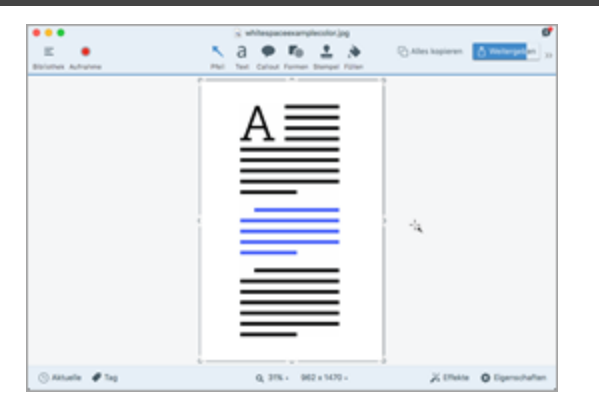

### Anzeigeoption

#### Größe anpassen

Zeigt das ausgewählte Capture in einer an die Leinwand angepassten Zoomstufe an. Diese Option passt die Größe an die Abmessungen des Snagit Editor-Fensters an.

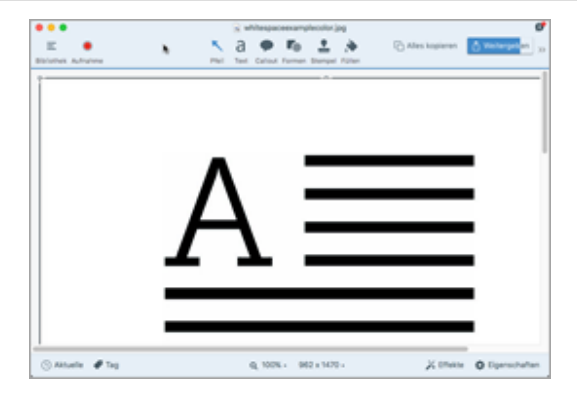

#### Originalgröße

Zeigt das ausgewählte Capture mit den tatsächlichen Abmessungen an. Diese Option setzt die Größe auf 100 %.

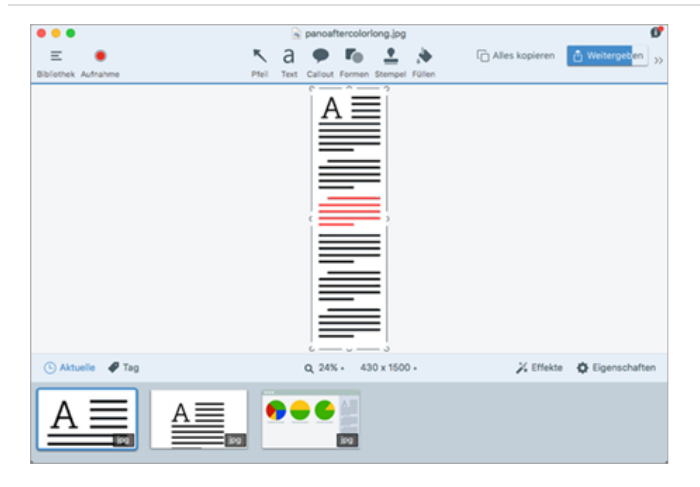

Immer passend verkleinern Die Größe wird beim Öffnen eines Captures immer an die Leinwand angepasst.

### Die Größe eines Bildes anpassen

Ändern Sie die Größe eines Bildes auf bestimmte Maße in Pixeln oder auf einen bestimmten Prozentsatz.

Sie müssen alle Vektorobjekte auf der Leinwand verflachen, um die Größe des Bildes zu ändern.

- 1. Um die Optionen zum Ändern der Größe zu öffnen, führen Sie einen der folgenden Schritte durch:
  - Wählen Sie im Snagit Editor **Bearbeiten > Bildgröße anpassen**.
  - Klicken Sie auf die Dropdown-Liste Bildgröße anpassen in der Capture-Ablage.
- 2. Wählen Sie eine Einheit aus.
- 3. Geben Sie eine **Breite** und **Höhe** ein. Um Maße einzugeben, die ein anderes Seitenverhältnis als beim aktuellen Bild ergeben, klicken Sie auf das Symbol **Seitenverhältnis beibehalten**.
- 4. Klicken Sie auf die Schaltfläche Bildgröße anpassen.

### In diesem Artikel

Vergrößern oder Verkleinern Die Größe eines Bildes anpassen

Ähnliche Themen

Einführung in den Snagit Editor

# Videos bearbeiten

Nach der Aufzeichnung eines Video-Captures wird die MP4-Videodatei zur Vorschau und Bearbeitung im Snagit Editor geöffnet.

Die Steuerelemente für die Videowiedergabe werden unterhalb des Videos angezeigt.

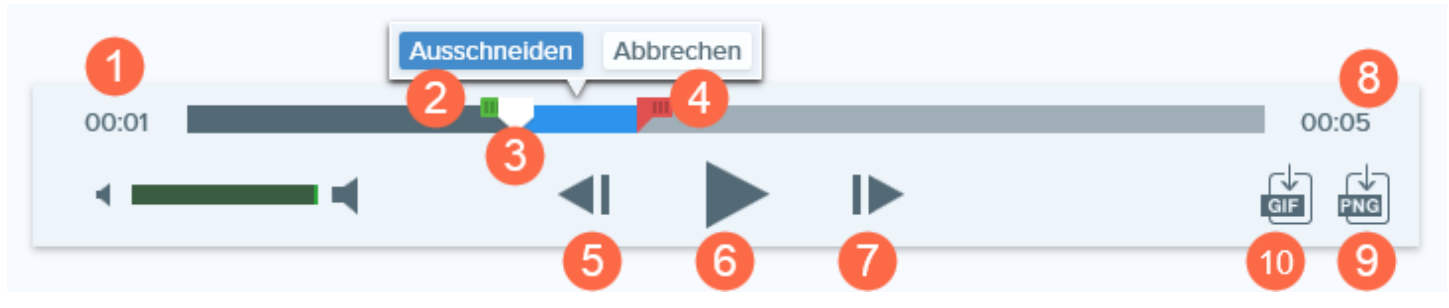

|   | Video-<br>Steuerelement | Beschreibung                                                                                                    |
|---|-------------------------|----------------------------------------------------------------------------------------------------|
| 1 | Verstrichene Zeit       | Zeigt an, wie viel Zeit bis zur aktuellen Abspielposition auf der Timeline verstrichen ist.                                                                |
| 2 | Anfangsziehpunkt        | Ziehen Sie diesen Punkt, um den Anfang des ausgewählten Videobereichs<br>festzulegen.                                                                      |
| 3 | Positionsanzeige        | Bestimmt, welcher Frame des Videos angezeigt wird. Ziehen Sie die<br>Positionsanzeige an die gewünschte Stelle des Videos, um diese anzusteuern.           |
| 4 | Endziehpunkt            | Ziehen Sie diesen Punkt, um das Ende des ausgewählten Videobereichs<br>festzulegen.                                                                        |
| 5 | Vorheriger Frame        | Klicken Sie auf dieses Steuerelement, um den vorigen Frame anzuzeigen.<br>Klicken Sie auf die Schaltfläche und halten Sie sie gedrückt, um zurückzuspulen. |
| 6 | Wiedergabe /<br>Pause   | Video wiedergeben oder anhalten.                                                                                                    |
| 7 | Nächster Frame          | Klicken Sie auf dieses Steuerelement, um den nächsten Frame anzuzeigen.<br>Klicken Sie auf die Schaltfläche und halten Sie sie gedrückt, um vorzuspulen.   |

|    | Video-<br>Steuerelement           | Beschreibung                                                                                        |
|----|-----------------------------------|----------------------------------------------------------------------------------------------------|
| 8  | Animierte GIF-<br>Datei erstellen | Speichert das gesamte Video oder die aktuelle Auswahl als Animierte GIF-Datei.                      |
| 9  | Frame als PNG<br>speichern        | Speichert den aktuellen Videoframe als Bild. Das neue Bild wird in der Capture-<br>Ablage geöffnet. |
| 10 | Zeit                              | Zeigt die Gesamtlänge des Videos an.                                                                |

# Unerwünschte Stellen eines Videos trimmen oder wegschneiden

Sie können unerwünschte Stellen eines Videos wie Fehler oder Husten wegschneiden oder das Video am Anfang bzw. am Ende kürzen.

1. Ziehen Sie den Anfangsziehpunkt auf der Timeline an die gewünschte Position.

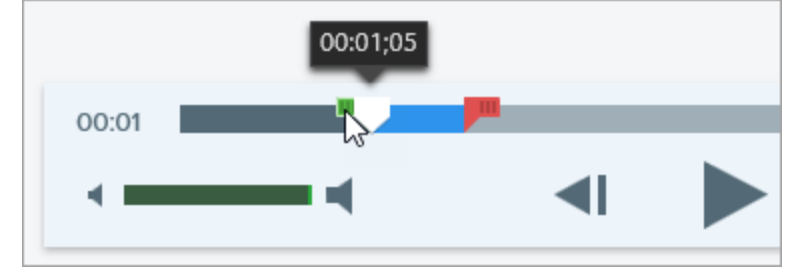

2. Ziehen Sie den Endziehpunkt auf der Timeline an die Position, wo der Schnitt enden soll.

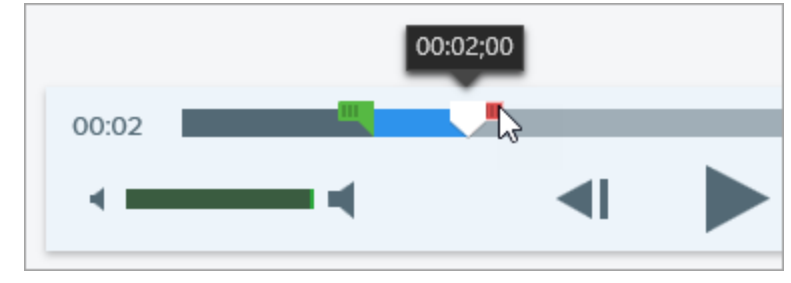

3. Um das Ergebnis des Schneidevorgangs vorab zu überprüfen, ziehen Sie die Positionsanzeige an den Punkt, wo die Wiedergabe starten soll. Klicken Sie auf die Schaltfläche **Wiedergabe**.

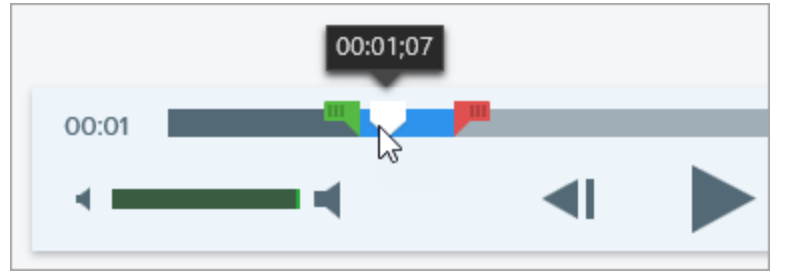

4. Klicken Sie auf die Schaltfläche Ausschneiden.

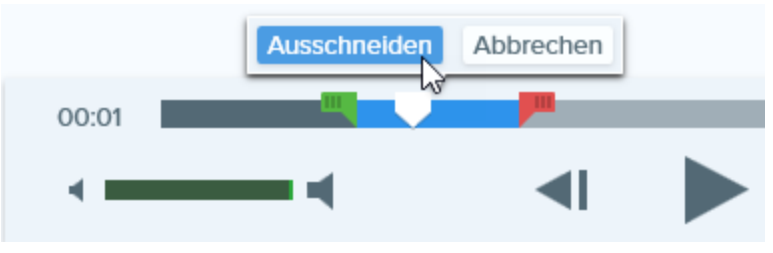

• Das aus dem Video herausgeschnittene Segment wird auf der Timeline als gelbe Linie angezeigt.

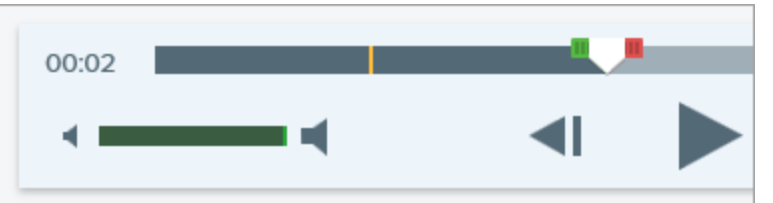

## Videoframe als Bild speichern

Erfasst den aktuellen Videoframe als Standbild.

- 1. Öffnen Sie ein Video-Capture oder klicken Sie auf ein Video in der Capture-Ablage.
- 2. Ziehen Sie die Abspielanzeige auf der Suchleiste an die Position des gewünschten Videoframes.
- 3. Klicken Sie auf die Schaltfläche Frame als PNG speichern.

Das neue Bild wird in der Capture-Ablage geöffnet.

### TIPP: Sie brauchen mehr Möglichkeiten zur Videobearbeitung?

Wenn Sie weitere Optionen zur Videobearbeitung nutzen möchten, geben Sie das Video an Camtasia weiter.

### In diesem Artikel

Optionen für die Videowiedergabe Unerwünschte Abschnitte trimmen oder wegschneiden Videoframe als Bild speichern

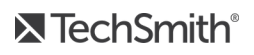

### Ähnliche Themen

Video aufnehmen

# Stilauswahl und Schemas

- Sie können einen benutzerdefinierten Stil zur späteren Wiederverwendung in der Stilauswahl speichern.
- Hinweise zum Erstellen einer Gruppe von Stilarten, die auf einer festgelegten Farbpalette basiert und für alle Werkzeuge verwendet werden kann, finden Sie unter Schema erstellen.

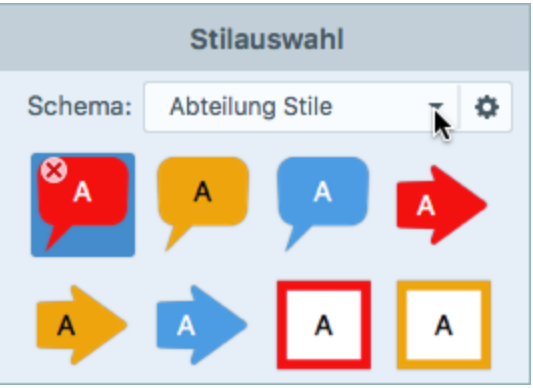

Die Werkzeuge sind nur für Bild-Captures verfügbar. Um Videos mit Anmerkungen und Effekten zu versehen, geben Sie Ihre Video-Captures an Camtasia weiter.

## Stil aus der Stilauswahl anwenden

1. Klicken Sie im Snagit Editor auf das gewünschte Werkzeug.

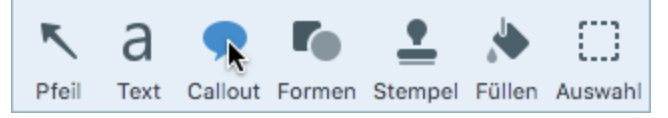

2. Die Werkzeug-Eigenschaften werden angezeigt. Wählen Sie den gewünschten **Stil in der Stilauswahl** mit einem Mausklick aus.

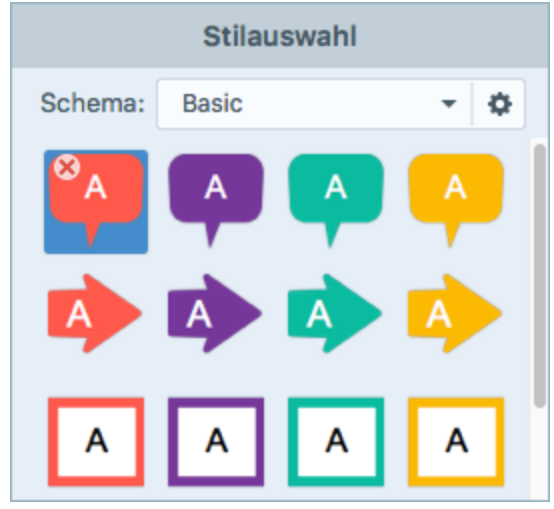

3. Die Vorgehensweise bei der Anwendung des voreingestellten Stils auf der Leinwand hängt vom ausgewählten Werkzeug ab. Folgen Sie den Anleitungen zur Verwendung der Werkzeuge.

# Stil in der Stilauswahl speichern

Wenn Sie die Eigenschaften für ein Werkzeug angepasst haben, können Sie diese benutzerdefinierten Einstellungen in der Stilauswahl speichern, um sie später erneut zu verwenden.

Um den Stil in einer bestimmten Stilauswahl zu speichern, wählen Sie das Schema aus dem Menü oben in der Stilauswahl aus, bevor Sie das Werkzeug auswählen.

1. Klicken Sie im Snagit Editor auf das gewünschte Werkzeug.

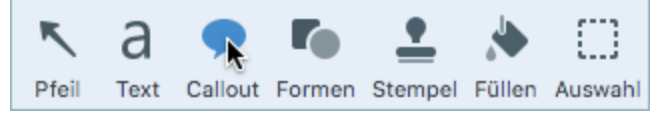

- 2. Die Werkzeug-Eigenschaften werden angezeigt. Bearbeiten Sie die Eigenschaften nach Bedarf.
- 3. Sobald Sie die Eigenschaften bearbeiten, wird unterhalb der bereits vorhandenen Optionen in der Stilauswahl ein neuer Stil angezeigt.

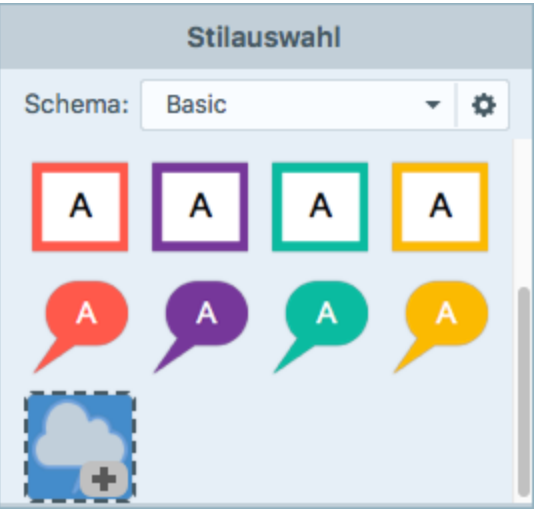

- 4. Klicken Sie auf das Symbol +, um den neuen Stil in der Stilauswahl zu speichern.
- 5. Um den Stil an eine andere Position innerhalb der Stilauswahl zu verschieben, klicken Sie darauf und ziehen Sie ihn mit gedrückter Maustaste an die gewünschte Stelle.

Um einen Stil aus der Stilauswahl zu löschen, klicken Sie mit der rechten Maustaste auf den Stil und wählen Sie **Stil löschen**. Der Stil wird dauerhaft aus dem gewählten Schema gelöscht.

## Schema erstellen

Schemas bestehen aus Stilarten, die für ein bestimmtes Projekt bzw. Unternehmen verwendet werden oder den von Ihnen verwendeten Stilrichtlinien entsprechen. Snagit unterstützt Sie dabei, ein Schema auf Basis der ausgewählten Farbpalette einzurichten. Sie können jederzeit weitere Stilarten zu einem Schema hinzufügen oder es bearbeiten.

1. Klicken Sie im Snagit Editor auf das gewünschte Werkzeug.

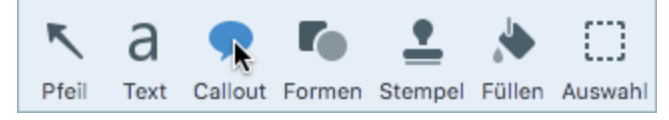

- 2. Die Werkzeug-Eigenschaften werden angezeigt. Klicken Sie auf das Symbol 🌣 und wählen Sie die Option Neues Schema.
- 3. Der Dialog Neues Schema wird angezeigt. Klicken Sie auf das Dropdown-Menü **Farben**, um eine Farbe zur automatischen Erzeugung von Stilarten für das Schema auszuwählen.

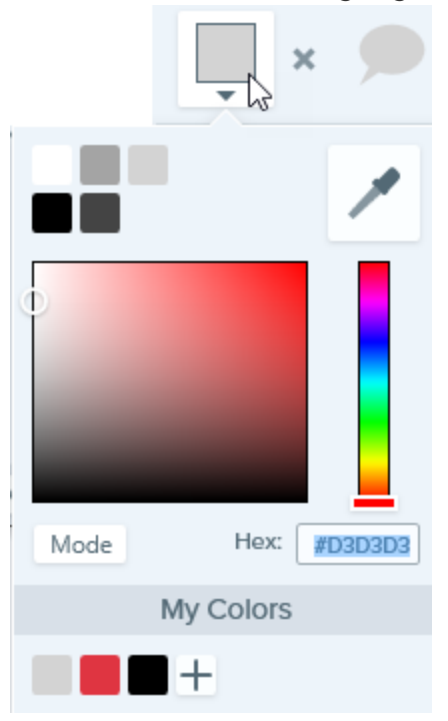

- Klicken Sie auf die gewünschte Farbe in den voreingestellten Farben oder der Farbpalette.
- Klicken Sie auf das Werkzeug Pipette und anschließend auf die gewünschte Farbe auf der Leinwand, um diese auszuwählen.

• Geben Sie einen HEX- oder RGB-Wert in das vorgesehene Feld ein.

Um die gewählte Farbe zur Farbpalette für das Schema (Meine Farben) hinzuzufügen, klicken Sie auf die **Hinzufügen**-Schaltfläche.

| <br>         |
|--------------|
| Meine Farben |
| H            |

Drücken Sie die ESC-Taste, um die Farbauswahl zu verlassen.

Um eine weitere Farbe hinzuzufügen, klicken Sie auf die **Hinzufügen**-Schaltfläche. Wiederholen Sie dies so lange, bis Sie die gewünschten Farben zum Schema hinzugefügt haben.

| Lipp zur Far | bauswahl fur Schemas |  |
|--------------|----------------------|--|
|              |                      |  |

Es wird empfohlen, bei der Erstellung eines neuen Schemas 4-8 Farben auszuwählen.

Geben Sie im Feld **Schema-Name** einen aussagekräftigen Namen ein.

Klicken Sie auf die Schaltfläche Erstellen.

Snagit erstellt automatisch eine Reihe von Stilarten auf Basis der ausgewählten Farben. Das neue Schema kann mit den meisten Werkzeugen genutzt werden.

| Stilauswahl |                          |   |   |  |  |  |
|-------------|--------------------------|---|---|--|--|--|
| Schema:     | Schema: Abteilung Styles |   |   |  |  |  |
|             | A                        | A |   |  |  |  |
|             |                          | A | A |  |  |  |
| A           | A                        | A |   |  |  |  |

## Schema bearbeiten

1. Klicken Sie im Snagit Editor auf das gewünschte Werkzeug.

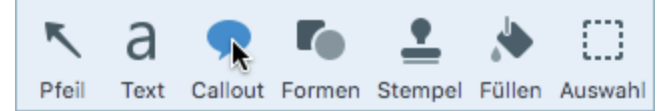

2. Die Werkzeug-Eigenschaften werden angezeigt. Klicken Sie auf das Symbol 🍄 und wählen Sie **Bearbeiten**.

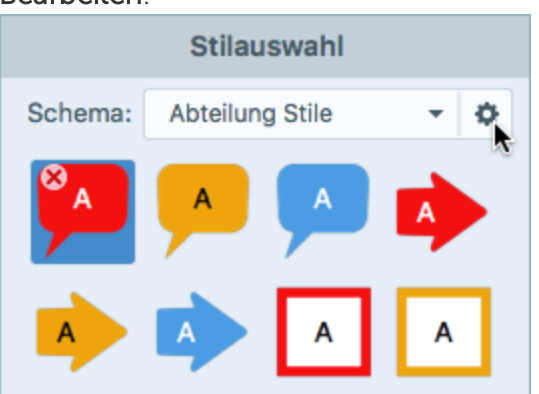

- 3. Der Dialog Schema bearbeiten wird angezeigt. Nehmen Sie die gewünschten Änderungen vor.
- 4. Klicken Sie auf **Speichern**.

### WICHTIG:

Beim Bearbeiten eines Schemas werden die in diesem Schema bereits vorhandenen Stilarten überschrieben. Wenn Sie die vorhandenen Stilarten beibehalten wollen, können Sie stattdessen einzelne Stilarten bearbeiten. Siehe Stil in der Stilauswahl speichern.

# Ein Schema exportieren

Sie können ein Schema exportieren, um die Zusammenarbeit bei Projekten zu verbessern oder um bestimmte Firmen- oder Markenrichtlinien einzuhalten.

1. Klicken Sie im Snagit Editor auf das gewünschte Werkzeug.

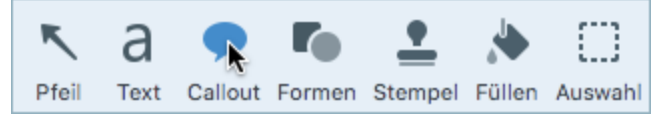

2. Die Eigenschaften für das ausgewählte Werkzeug werden im rechten Bereich des Snagit Editors angezeigt. Wählen Sie im Dropdown-Menü **Schema** das Schema, das Sie exportieren möchten. Klicken

Sie auf das Symbol 🍄 und wählen Sie Schema exportieren.

|              | Stilau      | swahl     |       |   |  |
|--------------|-------------|-----------|-------|---|--|
| Schema:      | Basic       |           | -     | Ф |  |
| Neues Schema |             |           |       |   |  |
| Importieren  |             |           |       |   |  |
| Duplizieren  |             |           |       |   |  |
| Schema       | exportier   | en        | N     | 1 |  |
| Einzelne     | Stilarten   | exportie  | rera. |   |  |
| Standard     | Istile wied | derherste | ellen |   |  |
| 1            | 1           | 2         | 2     |   |  |

3. Wählen Sie einen Speicherort aus und geben Sie einen Dateinamen ein. Klicken Sie auf **Speichern**. Snagit speichert das Schema als .snagtheme-Datei. Sie können diese Datei an andere senden, damit sie sie in Snagit importieren können.

Damit Sie ein Schema importieren können, muss Snagit Version 4.1 oder neuer installiert sein.

### Ein Schema importieren

1. Klicken Sie im Snagit Editor auf das gewünschte Werkzeug.

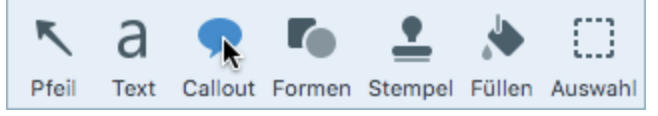

2. Die Eigenschaften für das ausgewählte Werkzeug werden im rechten Bereich des Snagit Editors angezeigt. Klicken Sie auf das Symbol 🍄 und wählen Sie **Importieren**.

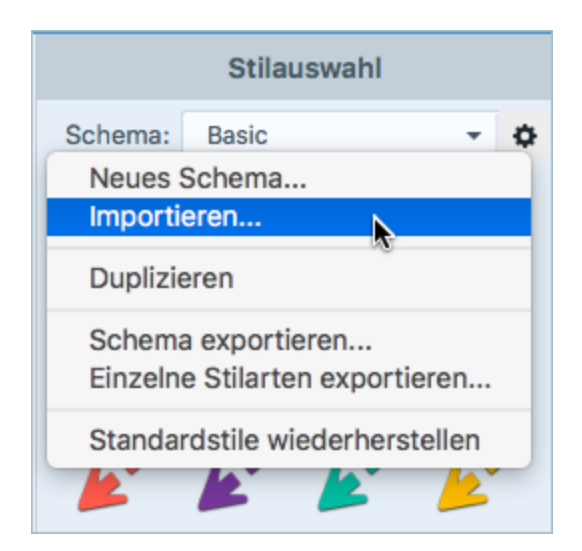

3. Navigieren Sie zu der .snagtheme-Datei und klicken Sie auf Öffnen. Snagit fügt das Schema zur Liste der verfügbaren Schemas hinzu.

### In diesem Artikel

Stil aus der Stilauswahl anwenden Stil in der Stilauswahl speichern Schema erstellen Schema bearbeiten Ein Schema exportieren Ein Schema importieren

### Ähnliche Themen

Einführung in den Snagit Editor Bearbeiten mit Werkzeugen

# Effekte hinzufügen

Bilder können durch Effekte ergänzt werden. Effekte können auf das gesamte Bild oder eine Auswahl angewendet werden.

Effekte sind nur für Bild-Captures verfügbar. Um Videos mit Anmerkungen und Effekten zu versehen, geben Sie Ihre Video-Captures an Camtasia weiter.

# Bildeffekt hinzufügen

1. Klicken Sie auf die Schaltfläche Effekte.

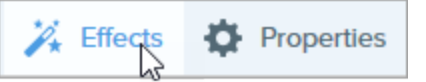

2. Das Teilfenster Effekte wird angezeigt. Wählen Sie in der Effektauswahl einen Effekt aus oder klicken Sie auf die Schaltfläche 🛱 für den gewünschten Effekt, um die Einstellungen anzupassen.

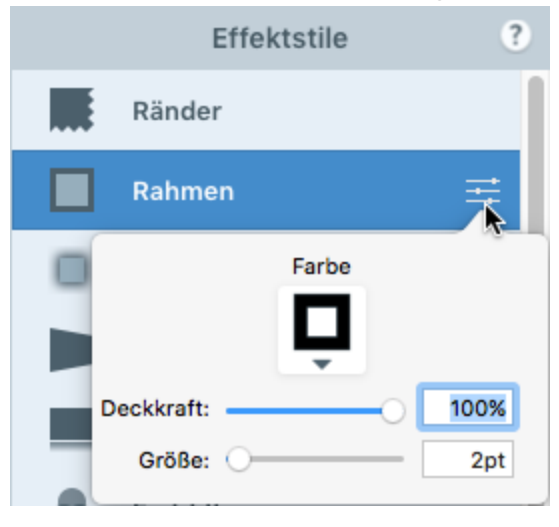

### TIPP: Speichern Sie einen benutzerdefinierten Effekt unter der Effektauswahl

Sobald Sie die Eigenschaften bearbeiten, wird unten in der Effektauswahl ein neuer Effekt angezeigt. Klicken Sie auf die Schaltfläche +, um den Effekt zu speichern, damit Sie ihn später erneut verwenden können. Der neue Effekt wird am Anfang der Effektauswahl hinzugefügt.

- Um den Effekt an eine andere Position innerhalb der Effektauswahl zu verschieben, klicken Sie darauf und ziehen Sie ihn mit gedrückter Maustaste an die gewünschte Stelle.
- Um ihn zu entfernen, klicken Sie mit der rechten Maustaste auf den Effekt und wählen Sie **Effekt** löschen.

## Effekt von einem Bild entfernen

Wählen Sie **Bearbeiten > Rückgängig**, um den zuletzt verwendeten Effekt zu entfernen. Wenn Sie mehrere Effekte entfernen möchten, wählen Sie mehrfach **Rückgängig**.

## Einen Effekt aus der Effektauswahl anwenden

Die Effektauswahl befindet sich im Snagit Editor oben im Teilfenster Effekte.

1. Klicken Sie auf die Schaltfläche Effekte.

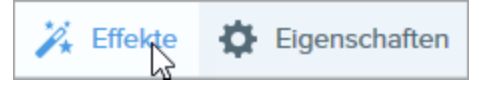

2. Das Teilfenster Effekte wird angezeigt. Bewegen Sie den Mauszeiger auf einen Effekt in der Effektauswahl.

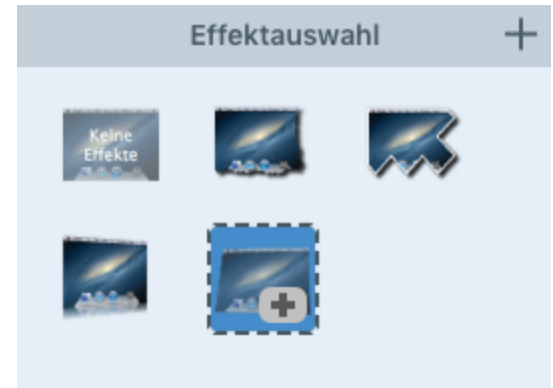

3. Klicken Sie, um den Effekt auszuwählen.

## Snagit Effektarten

Rahmen

Versehen Sie das Bild mit einem Rahmen. Sie können für diesen Effekt die Linienbreite und die

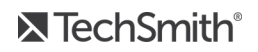

|             | Farbe ändern.                                                                                                    |
|-------------|----------------------------------------------------------------------------------------------------|
| Ränder      | Randeffekt auf eine oder mehrere Bildseiten anwenden. Sie können für diesen Effekt die<br>Position, den Stil, die Größe und den Schatten ändern.                                                                         |
| Schatten    | Sie können einen Schatteneffekt auf eine Seite oder alle Seiten des Bildrands anwenden. Sie<br>können für diesen Effekt die Position, die Farbe und die Größe ändern.                                                    |
| Perspektive | Bild verzerren, um den Effekt eines veränderten Blickwinkels zu erzielen. Sie können für diesen<br>Effekt den Typ der Verzerrung, den horizontalen Betrag, den vertikalen Betrag, den Rahmen<br>und den Schatten ändern. |
| Spiegelung  | Bild mit Spiegelungseffekt versehen. Sie können für diesen Effekt die Größe und die Deckkraft<br>ändern.                                                                                                    |
| Farbfilter  | Sie können Filtereffekte auf das gesamte Bild anwenden. Sie können für diesen Effekt die<br>folgenden Eigenschaften der Farbe ändern:<br>• Graustufen<br>• Sepia-Farbtöne<br>• Umkehren                                  |

# Verwischter Rand

Bild zu den Rändern hin allmählich abdunkeln. Sie können für diesen Effekt die Größe und die Intensität wählen.

### In diesem Artikel

Bildeffekt hinzufügen Effekt von einem Bild entfernen Einen Effekt aus der Effektauswahl anwenden Snagit Effektarten

### Ähnliche Themen

Einführung in den Snagit Editor Editor-Einstellungen und Tastenkombinationen

# Videos bearbeiten

Nach der Aufzeichnung eines Video-Captures wird die MP4-Videodatei zur Vorschau und Bearbeitung im Snagit Editor geöffnet.

Die Steuerelemente für die Videowiedergabe werden unterhalb des Videos angezeigt.

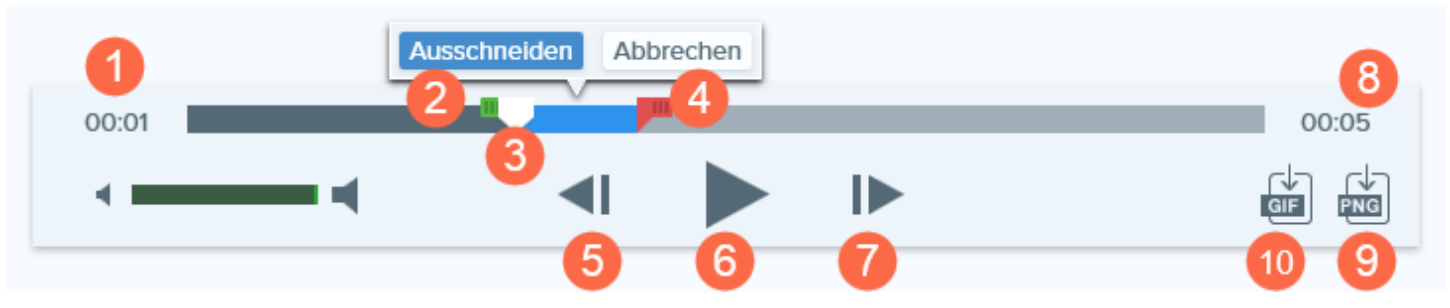

|   | Video-<br>Steuerelement | Beschreibung                                                                                                    |
|---|-------------------------|----------------------------------------------------------------------------------------------------|
| 1 | Verstrichene Zeit       | Zeigt an, wie viel Zeit bis zur aktuellen Abspielposition auf der Timeline verstrichen ist.                                                                |
| 2 | Anfangsziehpunkt        | Ziehen Sie diesen Punkt, um den Anfang des ausgewählten Videobereichs<br>festzulegen.                                                                      |
| 3 | Positionsanzeige        | Bestimmt, welcher Frame des Videos angezeigt wird. Ziehen Sie die<br>Positionsanzeige an die gewünschte Stelle des Videos, um diese anzusteuern.           |
| 4 | Endziehpunkt            | Ziehen Sie diesen Punkt, um das Ende des ausgewählten Videobereichs<br>festzulegen.                                                                        |
| 5 | Vorheriger Frame        | Klicken Sie auf dieses Steuerelement, um den vorigen Frame anzuzeigen.<br>Klicken Sie auf die Schaltfläche und halten Sie sie gedrückt, um zurückzuspulen. |
| 6 | Wiedergabe /<br>Pause   | Video wiedergeben oder anhalten.                                                                                                    |
| 7 | Nächster Frame          | Klicken Sie auf dieses Steuerelement, um den nächsten Frame anzuzeigen.<br>Klicken Sie auf die Schaltfläche und halten Sie sie gedrückt, um vorzuspulen.   |

TechSmith<sup>®</sup>

|    | Video-<br>Steuerelement           | Beschreibung                                                                                        |
|----|-----------------------------------|----------------------------------------------------------------------------------------------------|
| 8  | Animierte GIF-<br>Datei erstellen | Speichert das gesamte Video oder die aktuelle Auswahl als Animierte GIF-Datei.                      |
| 9  | Frame als PNG<br>speichern        | Speichert den aktuellen Videoframe als Bild. Das neue Bild wird in der Capture-<br>Ablage geöffnet. |
| 10 | Zeit                              | Zeigt die Gesamtlänge des Videos an.                                                                |

# Unerwünschte Stellen eines Videos trimmen oder wegschneiden

Sie können unerwünschte Stellen eines Videos wie Fehler oder Husten wegschneiden oder das Video am Anfang bzw. am Ende kürzen.

1. Ziehen Sie den Anfangsziehpunkt auf der Timeline an die gewünschte Position.

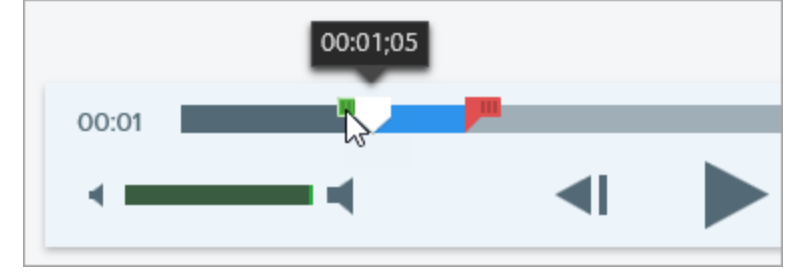

2. Ziehen Sie den Endziehpunkt auf der Timeline an die Position, wo der Schnitt enden soll.

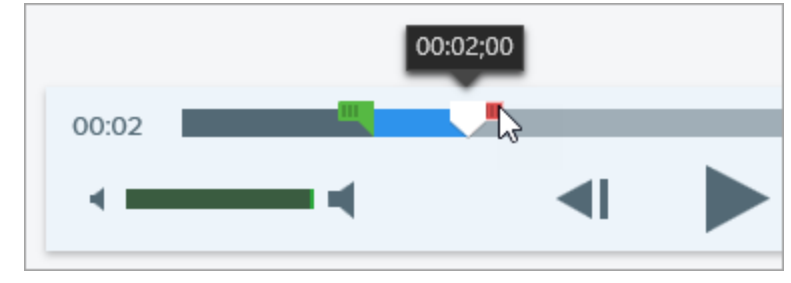

3. Um das Ergebnis des Schneidevorgangs vorab zu überprüfen, ziehen Sie die Positionsanzeige an den Punkt, wo die Wiedergabe starten soll. Klicken Sie auf die Schaltfläche **Wiedergabe**.

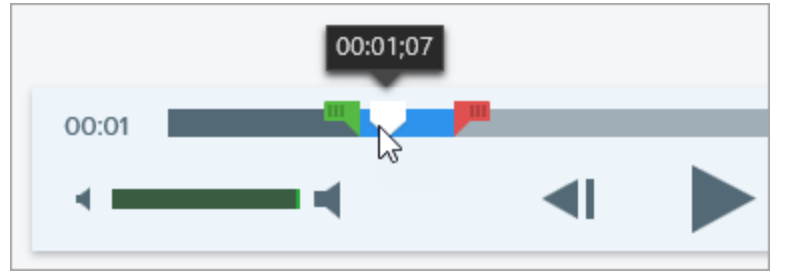

4. Klicken Sie auf die Schaltfläche Ausschneiden.

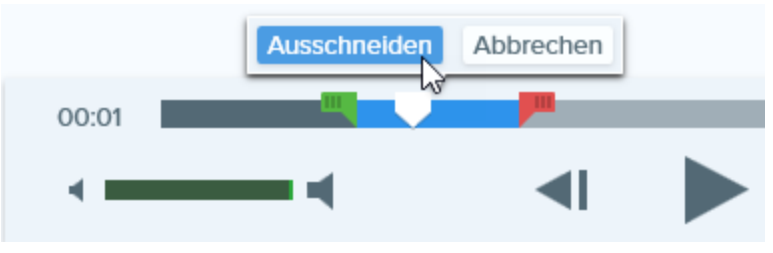

• Das aus dem Video herausgeschnittene Segment wird auf der Timeline als gelbe Linie angezeigt.

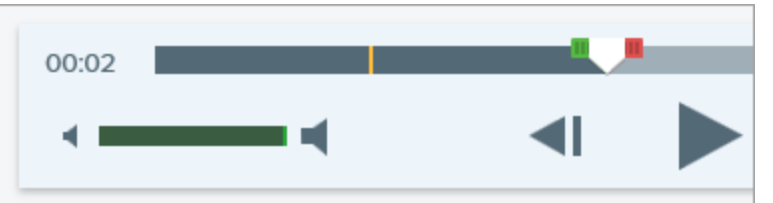

## Videoframe als Bild speichern

Erfasst den aktuellen Videoframe als Standbild.

- 1. Öffnen Sie ein Video-Capture oder klicken Sie auf ein Video in der Capture-Ablage.
- 2. Ziehen Sie die Abspielanzeige auf der Suchleiste an die Position des gewünschten Videoframes.
- 3. Klicken Sie auf die Schaltfläche Frame als PNG speichern.

Das neue Bild wird in der Capture-Ablage geöffnet.

### TIPP: Sie brauchen mehr Möglichkeiten zur Videobearbeitung?

Wenn Sie weitere Optionen zur Videobearbeitung nutzen möchten, geben Sie das Video an Camtasia weiter.

### In diesem Artikel

Optionen für die Videowiedergabe Unerwünschte Abschnitte trimmen oder wegschneiden Videoframe als Bild speichern

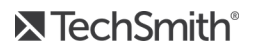

### Ähnliche Themen

Video aufnehmen

# GIF-Dateien erstellen

In Snagit können Sie GIF-Dateien aus einem ausgewählten Abschnitt eines Videos oder aus dem gesamten Video erstellen.

# Eine GIF-Datei erstellen

- 1. Öffnen Sie ein Video-Capture oder klicken Sie auf ein Video in der Capture-Ablage.
- 2. Ziehen Sie die Start- und Endziehpunkte, um einen Abschnitt des Videos für die animierte GIF-Datei auszuwählen.

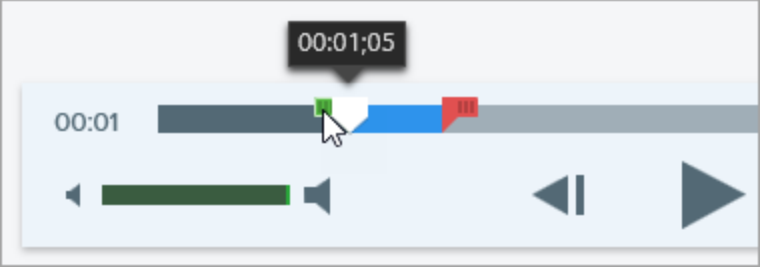

Es wird empfohlen, einen Bereich von maximal 30 Sekunden Länge auszuwählen.

- 3. Ziehen Sie die Positionsanzeige auf den grünen Ziehpunkt und klicken Sie auf die Schaltfläche Wiedergabe, um eine Vorschau anzuzeigen.
- 4. Wenn Sie mit der Auswahl zufrieden sind, klicken Sie auf Animierte GIF-Datei erstellen.

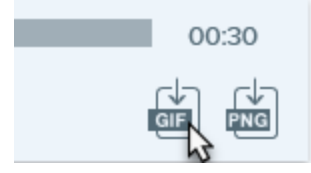

- 5. Geben Sie an, ob Sie den gerade ausgewählten Bereich oder das gesamte Video zum Erstellen der GIF-Datei verwenden möchten.
- 6. Der Dialog GIF erstellen wird angezeigt. Wählen Sie unter **Optimieren für** die gewünschte Option:
  - Bildschirmvideo (Voreinstellung): Wählen Sie diese Option, wenn das Video Bildschirmaufnahmen enthält.
  - Bewegungsintensives Video: Wählen Sie diese Option, wenn das Video Filmaufnahmen oder Szenen aus Computerspielen enthält.
  - Benutzerdefiniert: Wählen Sie diese Option, wenn Sie die Einstellungen anpassen möchten. Siehe Benutzerdefinierte GIF-Einstellungen.
- 7. Klicken Sie auf die Schaltfläche Erstellen.

Die animierte GIF-Datei wird erstellt und am Anfang der Capture-Ablage hinzugefügt.

### TechSmith<sup>®</sup>

# Benutzerdefinierte GIF-Einstellungen

| Einstellung                     | Beschreibung                                                                                                    |
|---------------------------------|----------------------------------------------------------------------------------------------------|
| Framerate                       | Anzahl der Frames pro Sekunde. Je höher die Framerate, desto flüssiger die Videowiedergabe<br>und desto größer die Videodatei.                                                                                                    |
| Abmessungen<br>(Einheit)        | Geben Sie an, welche Einheit zur Angabe der Videoabmessungen (Breite und Höhe) verwendet werden soll.                                                                                                    |
| Abmessungen<br>(Breite / Höhe)  | Geben Sie die gewünschte Breite und Höhe für die animierte GIF-Datei ein. Die Größe der<br>animierten GIF-Datei lässt sich reduzieren, indem kleinere Abmessungen angegeben werden.                                                         |
| Seitenverhältnis<br>beibehalten | Es wird empfohlen, diese Option zu aktivieren, um das Verhältnis von Breite zu Höhe<br>beizubehalten. Wenn die Option deaktiviert wird, kann dies zu einem verzerrten oder unscharfen<br>Videobild führen.                                  |
| Dithering<br>aktivieren         | Aktiviertes Dithering beugt Farbstreifen vor und sorgt für eine flüssigere Videowiedergabe. Durch Dithering kann sich der Dateiumfang vergrößern.                                                                                           |
| Schleife                        | <ul> <li>Wenn die Option Schleife aktiviert ist, wird die animierte GIF-Datei immer wieder von vorn<br/>abgespielt.</li> <li>Wenn die Option deaktiviert ist, wird die animierte GIF-Datei einmalig bis zum Ende<br/>abgespielt.</li> </ul> |
| Dynamische<br>Farben            | Diese Option wird für die meisten Videos empfohlen. Das Aktivieren der Option kann den Dateiumfang vergrößern. Bei Videos mit geringer Farbvariation können Sie diese Option deaktivieren, wenn Sie die Dateigröße reduzieren müssen.       |
| Nach Schwarz<br>ausblenden      | Fügt am Ende der animierten GIF-Datei einen Übergang hinzu, so dass beim letzten Frame mit<br>Schwarz ausgeblendet wird.                                                                                                    |

### In diesem Artikel

Eine GIF-Datei erstellen Benutzerdefinierte GIF-Einstellungen

### Ähnliche Themen

Videos bearbeiten

# Captures von einem Mobilgerät importieren

TechSmith Fuse ist eine mobile App, mit der Sie Bilder und Videos von Ihrem Mobilgerät direkt an Snagit senden können. Sie können Inhalte von jedem Ort aus aufnehmen, gemeinsam bearbeiten und auf sie zugreifen.

Fuse ist im Google Play Store und im App Store erhältlich und wird auf Mobilgeräten mit den folgenden Betriebssystemen unterstützt:

- iOS ab Version 9 (Smartphones und Tablets)
- Android ab Version 4.0

# Import mit TechSmith Fuse

- 1. Installieren Sie TechSmith Fuse aus dem Google Play Store bzw. aus dem App Store auf Ihrem Mobilgerät.
- 2. Wählen Sie im Snagit Editor **Datei > Mobilgerät verbinden**. Der Dialog Mobilgerät verbinden wird angezeigt.
- 3. Verbinden Sie Ihren Computer und Ihr Mobilgerät mit dem gleichen Netzwerk.
- 4. Öffnen Sie TechSmith Fuse auf Ihrem Mobilgerät.
- 5. Wählen Sie die Medien aus, die gesendet werden sollen:
  - Tippen Sie auf **Bibliothek**, um Medien von Ihrem Gerät zu importieren oder vorhandene Medien auszuwählen.
  - Tippen Sie auf Video, um ein Video aufzuzeichnen.
  - Tippen Sie auf **Foto**, um ein Foto aufzunehmen.

6. Tippen Sie auf **Weitergeben** und wählen Sie **Snagit**. Wenn das Snagit-Symbol nicht angezeigt wird, tippen Sie auf **Mehr**.

|            | 1 Capture                 | Share                              |          |                      |      |                                     |
|------------|---------------------------|------------------------------------|----------|----------------------|------|-------------------------------------|
|            |                           |                                    |          | Activities           | Done | Drag Snagit up in                   |
|            |                           |                                    |          | Message              | _    | the listing for it to appear in the |
|            |                           |                                    |          | Mail                 |      | initial view.                       |
|            | a second                  | Juli 2                             |          | Snagit               |      |                                     |
|            |                           | If the Snagit icon                 |          | Add to Notes         |      |                                     |
|            |                           | does not appear<br>here, tap More. |          | Twitter              |      |                                     |
|            |                           |                                    | f        | Facebook             |      |                                     |
|            |                           |                                    | *        | iCloud Photo Sharing |      |                                     |
|            |                           | •••                                | Μ        | Gmail                |      |                                     |
| Message    | Mail Add to Notes         | More                               | Ø        | Instagram            |      |                                     |
|            |                           |                                    | <u>_</u> | Snapchat             |      |                                     |
|            |                           |                                    |          | Trello               |      |                                     |
| Save Image | Assign to Copy<br>Contact | Print                              |          |                      |      |                                     |
|            | Cancel                    |                                    |          |                      |      |                                     |

- 7. Tippen Sie auf **Mit Snagit verbinden**.
- 8. Der Scanner wird angezeigt. Richten Sie die Kamera auf den QR-Code im Dialogfeld Mobilgerät verbinden. Siehe Tipps zum Scannen des QR-Codes.

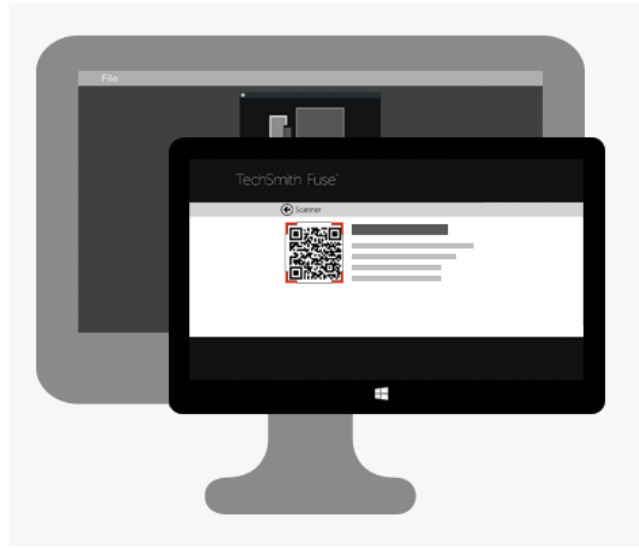

Das Bild oder Video wird an die Capture-Ablage im Snagit Editor übermittelt.

### Tipps zum Scannen des QR-Codes

Befolgen Sie die nachstehenden Tipps, um den QR-Code mit TechSmith Fuse auf Ihrem Mobilgerät zu scannen:

- Stellen Sie sicher, dass Ihr Mobilgerät und der Computer, auf dem Snagit läuft, mit dem gleichen Netzwerk verbunden sind.
- Richten Sie die Kamera des Gerätes auf den QR-Code auf dem Computerbildschirm.
- Halten Sie die Kamera so, dass der QR-Code sich innerhalb der eckigen Scannermarkierungen von TechSmith Fuse auf Ihrem Mobilgerät oder Tablet befindet.

### Hinweise zum Verbinden von TechSmith Fuse und Snagit

- Durch den Aufruf des Dialogs Mobilgerät verbinden wird die **Mobilweitergabe** aktiviert.
- Sie müssen den von Snagit angezeigten QR-Code scannen, um eine Verbindung zwischen Ihrem Mobilgerät und Snagit einzurichten, die den Dateiversand vom Mobilgerät ermöglicht.
- Ihr Mobilgerät und der Computer, auf dem Snagit läuft, müssen mit dem gleichen Netzwerk verbunden sein.
- Snagit muss auf dem Computer geöffnet sein.

# Informationen zur Mobilweitergabe mit TechSmith Fuse

Über die Mobilweitergabe kann Snagit Dateien von TechSmith Fuse empfangen. Die Funktion ist standardmäßig deaktiviert. Um sie zu aktivieren, gehen Sie wie folgt vor:

- Verbinden Sie TechSmith Fuse von einem Mobilgerät aus mit Snagit.
- Wählen Sie Snagit Editor > Datei > Editor-Einstellungen > Registerkarte Erweitert > Weitergabe an Snagit zulassen.

Sobald die Mobilweitergabe aktiviert ist, können Sie Fuse mit Snagit verbinden. Die Mobilweitergabe bleibt aktiv, bis sie deaktiviert wird.

Snagit öffnet einen Port auf Ihrem Computer, um eine sichere Verbindung zwischen Ihrem Mobilgerät und Snagit aufzubauen. Wenn Sie aus Sicherheitsgründen Bedenken haben, die Verbindung geöffnet zu lassen, nachdem die Dateien von Fuse übertragen wurden, können Sie die Mobilweitergabe deaktivieren.

### So deaktivieren Sie die Kommunikation mit Mobilgeräten:

### Wählen Sie **Snagit Editor > Datei > Editor-Einstellungen > Registerkarte Erweitert > Weitergabe an Snagit zulassen**. Die Kommunikation mit Mobilgeräten wird auch deaktiviert, wenn die Verbindung unterbrochen wird. Dies kann in folgenden Fällen passieren:

- Die Netz- bzw. Routerverbindung geht verloren oder muss zurückgesetzt werden.
- Der Computer erzeugt automatisch neue IP-Adressen.
- Der Netzbetreiber wurde gewechselt.

## Fehlerbehebung bei Problemen mit TechSmith Fuse

Wenn TechSmith Fuse keine Verbindung zu Snagit herstellen oder keine Dateien senden kann, führen Sie die folgenden Schritte durch:

- Es können keine Dateien von TechSmith Fuse an Snagit gesendet werden
- QR-Code kann nicht gescannt werden
- Es wird kein QR-Code erzeugt

Weitere Hilfe finden Sie im Support-Artikel auf der Webseite von TechSmith.

# Es können keine Dateien von TechSmith Fuse an Snagit gesendet werden

Wenn Sie keine Dateien über TechSmith Fuse an den Snagit Editor senden können, überprüfen Sie die folgenden Punkte:

- Achten Sie darauf, dass Snagit auf dem Computer geöffnet ist, wenn Dateien von TechSmith Fuse an Snagit gesendet werden.
- Wählen Sie im **Snagit Editor > Snagit > Voreinstellungen > Registerkarte Erweitert** und überprüfen Sie, dass die Option zur Mobilweitergabe aktiviert ist.
- Sie müssen den von Snagit angezeigten QR-Code scannen, um eine Verbindung zwischen Ihrem Mobilgerät und Snagit einzurichten, die den Dateiversand vom Mobilgerät ermöglicht.
- Ihr Mobilgerät und der Computer, auf dem Snagit läuft, müssen mit dem gleichen Netzwerk verbunden sein.
- Setzen Sie den Router oder das Drahtlosnetzwerk zurück.
- Überprüfen Sie die Firewall-Einstellungen für Ihr Netzwerk.

### QR-Code kann nicht gescannt werden

Wenn TechSmith Fuse den QR-Code im Dialogfeld Mobilgerät verbinden (Snagit Editor > Datei > Mobilgerät verbinden) nicht scannen kann, überprüfen Sie Folgendes:

• Stellen Sie sicher, dass Ihr Mobilgerät mit dem gleichen WLAN-Netzwerk verbunden ist wie der Computer, auf dem Snagit läuft.

### TechSmith<sup>®</sup>

- Richten Sie die Kamera des Gerätes auf den QR-Code auf dem Computerbildschirm.
- Halten Sie die Kamera so, dass der QR-Code sich innerhalb der eckigen Scannermarkierungen von TechSmith Fuse auf Ihrem Mobilgerät oder Tablet befindet.

### Es wird kein QR-Code erzeugt

Wenn kein QR-Code erzeugt werden kann, wird im Dialogfeld Mobilgerät verbinden (Snagit Editor > Datei > Mobilgerät verbinden) eine Fehlermeldung angezeigt.

Wenn kein QR-Code erzeugt wird, kann dies folgende Ursachen haben:

- Ihre Netz- bzw. Routerverbindung geht verloren oder muss zurückgesetzt werden.
- Der angegebene Port wird bereits verwendet.

Wenn kein QR-Code erzeugt wird:

- Überprüfen Sie die Firewall-Einstellungen für Ihr Netzwerk.
- Verbinden Sie Ihr Mobilgerät und Ihren Computer mit einem anderen Netzwerk.

### In diesem Artikel

Import mit TechSmith Fuse Informationen zur Mobilweitergabe Fehlerbehebung bei Problemen mit TechSmith Fuse

### Ähnliche Themen

Einführung in die Bibliothek

# Snagit Editor-Einstellungen und Tastenkombinationen

## Voreinstellungen

Sie können die Snagit Editor-Einstellungen an Ihre Anforderungen anpassen. Um die Snagit-Voreinstellungen zu öffnen, wählen Sie **Snagit > Voreinstellungen**. Weitere Informationen zu den Tabs in den Voreinstellungen finden Sie in den folgenden Themen:

- Allgemein, Registerkarte
- Capture, Registerkarte
- Outputs, Registerkarte
- Tastatur, Registerkarte
- Erweitert, Registerkarte

Informationen zu den Registerkarten *Capture* und *Tastatur* finden Sie unter Snagit Capture - Voreinstellungen und Tastenkombinationen.

Unter Captures weitergeben finden Sie weitere Informationen zur Registerkarte Outputs.

# Allgemein, Registerkarte

| Option                                            | Beschreibung                                                                                                    |
|---------------------------------------------------|----------------------------------------------------------------------------------------------------|
| Snagit immer<br>im Hintergrund<br>geöffnet lassen | Snagit wird im Hintergrund weiterhin ausgeführt, damit Sie jederzeit ein Capture starten können.                                                                                                    |
| Snagit zeigt                                      | <ul> <li>Wählen Sie aus, in welcher Form die Capture-Optionen angezeigt werden sollen. Die voreingestellte Anzeigeform ist das Capture-Fenster.</li> <li>Capture-Fenster: Zeigt die Capture-Optionen über ein Fenster mit Menüleiste an. Das Capture-Fenster ermöglicht sowohl das schnelle Aufnehmen von Captures als auch Aufnahmen mit angepassten Voreinstellungen.</li> <li>OneClick Tab: Zeigt die Optionen zum schnellen Aufnehmen von Captures als Tab am oberen rechten Bildschirmrand an. Die Optionen zum schnellen Aufnehmen von Captures</li> </ul> |

| Option                                | Beschreibung                                                                                                    |  |
|---------------------------------------|----------------------------------------------------------------------------------------------------|--|
|                                       | <ul> <li>werden eingeblendet, wenn Sie den Mauszeiger auf den blauen Balken bewegen.</li> <li>Capture-Fenster und OneClick Tab: Die Capture-Optionen werden sowohl in der<br/>Menüleiste als auch als Tab am Bildschirmrand angezeigt.</li> </ul>                                                                                                    |  |
| Farbschema<br>für Editor              | Wählen Sie eines der beiden Farbschemas für die Benutzeroberfläche von Snagit aus: Hell oder<br>Dunkel                                                                                                    |  |
| Anonyme<br>Nutzungsdaten<br>senden    | <ul> <li>Bewirkt, dass anonyme Daten zur Nutzung von Snagit an TechSmith übermittelt werden, um Verbesserungen für künftige Versionen zu erleichtern.</li> <li>Falls diese Option aktiviert ist, legen Sie die Berechtigungen für die Banner-Benachrichtigungen fest: <ul> <li>Keine Benachrichtigungen anzeigen</li> <li>Nur Hilfe-Benachrichtigungen anzeigen: personalisierte Empfehlungen für Snagit Funktionen</li> <li>Hilfe- und Promotion-Benachrichtigungen anzeigen: auch Informationen zu Webinaren und ähnlichen Events erhalten</li> </ul> </li> </ul> |  |
| Automatisch<br>nach Updates<br>suchen | Bewirkt, dass bei einer aktiven Verbindung zum Internet automatisch nach der neuesten Version von Snagit gesucht wird.                                                                                                    |  |

# Erweitert, Registerkarte

| Option                                                 | Beschreibung                                                                                                    |
|--------------------------------------------------------|----------------------------------------------------------------------------------------------------|
| Retina-Bilder beim<br>Weitergeben<br>herunterskalieren | <ul> <li>Ein Bild, das auf einem Retina-Display erfasst wurde, wird auf einem Standardbildschirm doppelt so groß dargestellt wie ein identisches auf dem Standardbildschirm selbst erfasstes Bild. Diese Option bewirkt, dass Bild-Captures in Retina-Auflösung herunterskaliert werden, wenn Sie</li> <li>ein Bild-Capture über die Output-Optionen von Snagit weitergeben,</li> <li>ein Capture mit der Maus aus dem Snagit Editor an einen anderen Ort ziehen.</li> </ul> |

| Option                                              | Beschreibung                                                                                                    |
|-----------------------------------------------------|----------------------------------------------------------------------------------------------------|
|                                                     | Wenn Sie bei der Weitergabe von Bild-Captures häufig zwischen der<br>Originalauflösung und der herunterskalierten Auflösung wechseln müssen,<br>halten Sie die Umschalttaste gedrückt, während Sie das Bild mit der Maus aus<br>Snagit an einen anderen Ort ziehen. Das Drücken der Umschalttaste beim<br>Ziehen mit der Maus bewirkt, dass beim Einfügen des Bild-Captures das<br>Gegenteil der für diese Option gewählten Standardeinstellung angewandt wird.<br>Wenn die Option also beispielsweise standardmäßig aktiviert ist, halten Sie die<br>Umschalttaste gedrückt, um das Bild-Capture in der Originalauflösung<br>einzufügen.                                                                                                    |
| Neue Leinwand<br>immer in dieser Größe<br>erstellen | Legt die Standard-Bildabmessungen bei Auswahl des Befehls Datei > Neu > Neues Bild<br>(Cmd-N) fest. Wenn Sie diese Option aktivieren, wird der Dialog zur Eingabe<br>benutzerdefinierter Abmessungen für ein neues Bild nicht angezeigt.                                                                                                    |
| Immer<br>schwarz/weiße<br>Symbole in Menüleiste     | Wenn Sie diese Option aktivieren, wird das rote Snagit-Icon in der Symbolleiste bei der<br>Aufnahme eines Video-Captures nicht angezeigt.                                                                                                    |
| Ort f. autom.<br>Speichern                          | In der Vorgabeeinstellung werden nicht gespeicherte Bild-Captures als .snagproj-Dateien<br>und Video-Captures als .mp4-Dateien unter folgendem Pfad gespeichert:<br>Benutzername/Dokumente/Snagit/Automatisch gespeicherte Captures:<br>Klicken Sie auf <b>Auswählen</b> , um einen anderen Ort festzulegen.                                                                                                    |
| Format für<br>Ziehen/Einfügen                       | Legt das Standard-Dateiformat fest, das verwendet werden soll, wenn Captures aus dem<br>Snagit Editor mit der Maus in ein anderes Programm / an einen anderen Ort gezogen<br>werden.                                                                                                    |
| Mobilweitergabe<br>aktivieren/deaktivieren          | <ul> <li>Sie können Fotos und Videos direkt von Ihrem Mobilgerät in den Snagit Editor importieren.</li> <li>Aktivieren Sie diese Option, um die Weitergabe von einem Mobilgerät zu Snagit zu ermöglichen. Siehe Medien von einem Mobilgerät importieren.</li> <li>Ursprüngliche Bildabmessungen beibehalten: Snagit nimmt eine automatische Größenanpassung für Bilder von Mobilgeräten vor, um die Anzeige im Snagit Editor zu erleichtern. Aktivieren Sie diese Option, um Bilder von Mobilgeräten mit den ursprünglichen Abmessungen zu importieren.</li> <li>Verbindungsname: TechSmith Fuse merkt sich die einzelnen Verbindungen. So können Sie auswählen, an welche Instanz von Snagit Sie die Bilder oder Videos von Ihrem Mobilgerät senden möchten. Sie können die Namen der einzelnen Verbindungen anpassen, um sicher zu sein, dass Sie die Dateien an den Computer mit der richtigen Snagit-Instanz senden.</li> <li>Port: Die Portnummer für die Verbindung von TechSmith Fuse zu Snagit.</li> </ul> |

# Tastenkombinationen

Die Kurztasten für häufig benötigte Befehle sind auch in den Menüs aufgeführt.

- Snagit Editor-Tastenkombinationen
- Tastenkombinationen für Werkzeuge

# Snagit Editor-Tastenkombinationen

| Option                 | Tastenkombination |
|------------------------|-------------------|
| Editor öffnen          | Cmd-Umsch-E       |
| Vollbild ein           | Ctrl-Umschalt-F   |
| Einstellungen öffnen   | Cmd-Komma         |
| Snagit ausblenden      | Cmd-H             |
| Snagit beenden         | Cmd-Q             |
| Neues Bild             | Cmd-N             |
| Neu aus Zwischenablage | Umschalt-Cmd-N    |
| Öffnen                 | Cmd-O             |
| Snagit schließen       | Cmd-W             |
| Capture schließen      | Umschalt-Cmd-W    |
| Alle schließen         | Wahltaste-Cmd-W   |
| Speichern              | Cmd-S             |
| Speichern unter        | Umschalt-Cmd-S    |
| Alles speichern        | Wahltaste-Cmd-S   |
| Drucken                | Cmd-P             |
| Rückgängig             | Cmd-Z             |
| Wiederherstellen       | Umschalt-Cmd-Z    |
| Ausschneiden           | Cmd-X             |

| Option                                                                                    | Tastenkombination                                   |
|-------------------------------------------------------------------------------------------|-----------------------------------------------------|
| Kopieren                                                                                  | Cmd-C                                               |
| Alles kopieren                                                                            | Wahltaste-Cmd-C                                     |
| Einfügen                                                                                  | Cmd-V                                               |
| Duplizieren                                                                               | Umschalt-Cmd-D                                      |
| Löschen                                                                                   | Taste Entf                                          |
| Alle auswählen                                                                            | Cmd-A                                               |
| Auswahl aufheben                                                                          | Cmd-D                                               |
| Auswahl umkehren                                                                          | Umschalt-Cmd-I                                      |
| Zum nächsten Frame gehen                                                                  | Pfeil nach rechts                                   |
| Zum vorherigen Frame gehen                                                                | Pfeil nach links                                    |
| Zum Anfang springen                                                                       | Cmd-Eingabe                                         |
| Direkt zum Ende                                                                           | Umschalt-Cmd-Eingabe                                |
| Einrasten der Leinwand                                                                    | Cmd-Schrägstrich (/)                                |
| Quadrat, Kreis oder Rechteck zeichnen<br>Objekt auf einer Linie verschieben oder zeichnen | Halten Sie beim Ziehen die UMSCHALT-Taste gedrückt. |
| Auf Leinwandformat zuschneiden                                                            | Cmd-K                                               |
| Trimmen                                                                                   | Umschalt-Cmd-X                                      |
| Verflachen                                                                                | Umschalt-Cmd-T                                      |
| Alle verflachen                                                                           | Ctrl-Umschalt-T                                     |
| Originalgröße                                                                             | Cmd-0                                               |
| Größe anpassen                                                                            | Umschalt-Cmd-0                                      |
| Vergrößern                                                                                | Cmd-Plus                                            |
| Verkleinern                                                                               | Cmd-Minus                                           |
| Bildgröße anpassen                                                                        | Umschalt-Cmd-R                                      |

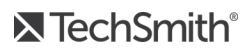

| Option                         | Tastenkombination |
|--------------------------------|-------------------|
| Bild drehen                    | Cmd-R             |
| Zu Bibliothek wechseln         | Cmd-1             |
| Effektauswahl ein-/ausblenden  | Cmd-2             |
| Eigenschaften ein-/ausblenden  | Cmd-3             |
| Capture-Ablage ein-/ausblenden | Wahltaste-Cmd-T   |
| Nächstes Capture in der Ablage | Cmd-[             |
| Voriges Capture in der Ablage  | Cmd-]             |
| Weitergabe-Liste öffnen        | Wahl-Umschalt-S   |

# Tastenkombinationen für Werkzeuge

| Option          | Tastenkombination |
|-----------------|-------------------|
| Pfeil und Linie | Ctrl-A            |
| Text            | Ctrl-T            |
| Callout         | Ctrl-D            |
| Formen          | Ctrl-U            |
| Füllen          | Ctrl-F            |
| Stempel         | Ctrl-I            |
| Zuschneiden     | Ctrl-C            |
| Auswahl         | Ctrl-L            |
| Zauberstab      | Ctrl-W            |
| Ausschneiden    | Ctrl-X            |
| Stift           | Ctrl-P            |
| Markieren       | Ctrl-H            |
| Option      | Tastenkombination |
|-------------|-------------------|
| Liste       | Ctrl-S            |
| Radierer    | Ctrl-E            |
| Unschärfe   | Ctrl-B            |
| Verschieben | Ctrl-V            |
| Vergrößern  | Ctrl-M            |

#### In diesem Artikel

#### Snagit Editor-Einstellungen Tastenkombinationen

#### Ähnliche Themen

Einführung in den Snagit Editor Snagit Capture-Einstellungen und Tastenkombinationen

# Einführung in die Bibliothek

Snagit speichert Ihren Capture-Verlauf und alle Dateien, die im Snagit Editor geöffnet und bearbeitet wurden, automatisch in der Bibliothek.

Um die Bibliothek aus dem Snagit Editor heraus aufzurufen, klicken Sie auf die Schaltfläche **Bibliothek** im oberen Bereich des Editors.

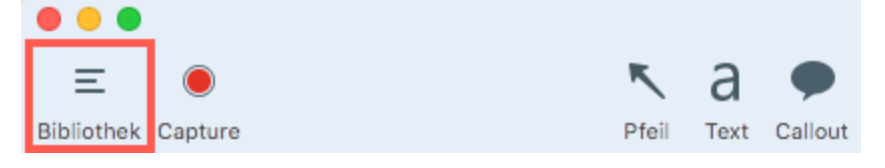

Die Captures werden nach folgenden Kriterien gruppiert:

|   | <b>Q</b> s | uchen                 |    |
|---|------------|-----------------------|----|
|   | æ          | Alle Dateien          | 14 |
|   |            | Bilder                | 14 |
|   |            | Videos                | 0  |
|   | D.         | Animierte GIF-Dateien | 0  |
|   | $\star$    | Favoriten             | 0  |
| ► | Ē          | Anwendungen           |    |
| ► | •          | Tags                  |    |

- Capture-Typ (Bilder, Videos, Animierte GIF-Dateien)
- Datum (Jahr und Monat)
- Anwendungen: alle Anwendungen, von denen Captures mit Snagit erstellt wurden
- Tags: Liste der Tags, die den Captures in Snagit zugewiesen wurden

### Nach Captures suchen

1. Klicken Sie im Snagit Editor auf die Schaltfläche Bibliothek.

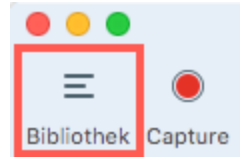

2. Geben Sie im Feld **Suchen** einen Suchbegriff ein. Sie können nach dem Dateinamen, nach Tags oder nach der Anwendung bzw. Website suchen, von der das Capture erstellt wurde.

### TechSmith<sup>®</sup>

3. Die Suchergebnisse werden unterhalb des Suchfelds angezeigt. Um die Captures in der Bibliothek anzuzeigen, klicken Sie auf ein Element in den Suchergebnissen.

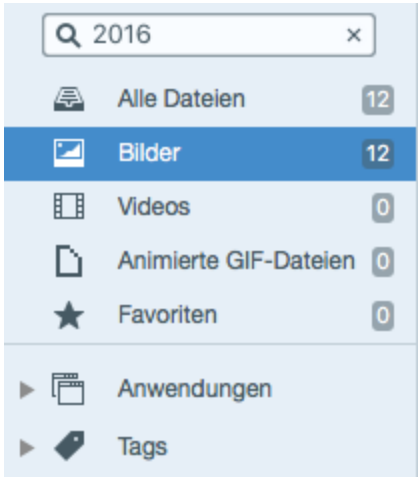

4. Um ein Capture in der Capture-Ablage zu öffnen, doppelklicken Sie in der Bibliothek darauf.

### Capture-Verlaufsliste durchsuchen

1. Klicken Sie im Snagit Editor auf die Schaltfläche Bibliothek.

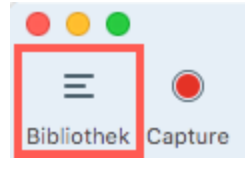

2. Captures werden nach Datum (Monat und Jahr), Anwendungen oder Tags kategorisiert. Klicken Sie auf eine Gruppe im Suchbereich, um die Captures in dieser Gruppe in der Bibliothek anzuzeigen.

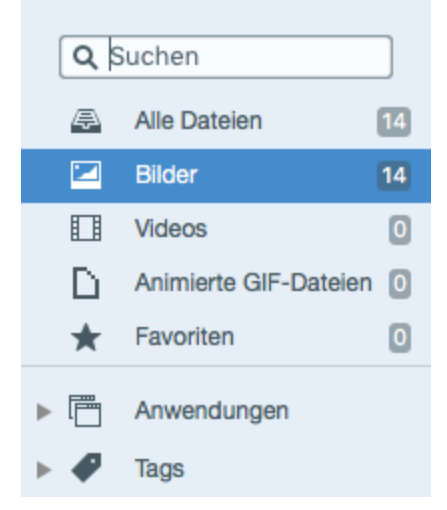

3. Um ein Capture in der Capture-Ablage zu öffnen, doppelklicken Sie in der Bibliothek darauf.

### Captures in der Bibliothek anzeigen

- Um die Größe der Capture-Thumbnails in der Bibliothek zu ändern, ziehen Sie den Schieberegler für die Größenanpassung mit gedrückter Maustaste in die gewünschte Richtung.
- Snagit erfasst beim Erstellen des Captures auch weitere Informationen. Um diese Metadaten anzuzeigen, klicken Sie mit der rechten Maustaste und wählen Sie **Informationen**.
- Um ein Capture in der Capture-Ablage zu öffnen, doppelklicken Sie in der Bibliothek auf das entsprechende Thumbnail-Bild.

# Tags hinzufügen

Sie können Ihren Captures Tags hinzufügen, um sie leichter gruppieren oder zu einem späteren Zeitpunkt wieder auffinden zu können.

Tags werden nur innerhalb von Snagit angezeigt.

1. Wählen Sie im Snagit Editor in der Capture-Ablage oder in der Bibliothek ein Capture aus. Siehe Einführung in die Bibliothek.

Klicken Sie mit gedrückter Befehlstaste, um mehrere Captures auszuwählen.

- 2. Klicken Sie auf die Schaltfläche Tag.
- 3. Geben Sie ein neues Tag ein, oder wählen Sie ein vorhandenes Tag aus der Liste aus.

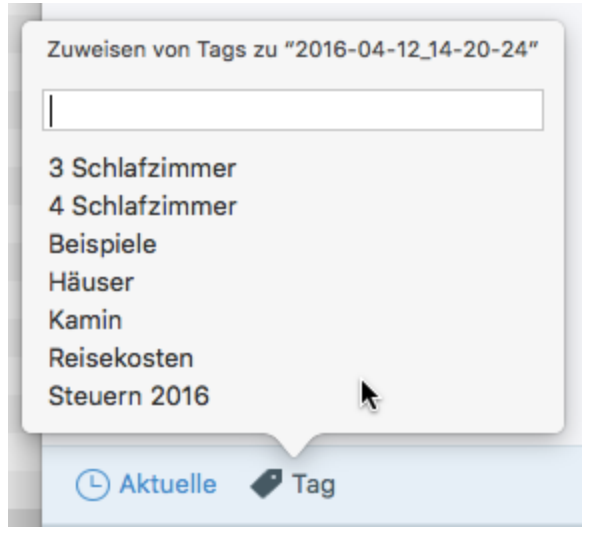

## Tags anzeigen

Snagit speichert die Capture-Verlaufsliste automatisch in der Bibliothek. Klicken Sie im Suchbereich auf die Kategorie **Tags**, um eine Liste aller Tags anzuzeigen, die zu Captures hinzugefügt wurden.

| Qs   | uchen                 |    |
|------|-----------------------|----|
| 4    | Alle Dateien          | 97 |
|      | Bilder                | 91 |
|      | Videos                | 6  |
| D    | Animierte GIF-Dateien | 0  |
| *    | Favoriten             | 0  |
| ▶ (= | Anwendungen           |    |
| • 🗣  | Tags                  |    |
|      | 3 Schlafzimmer        |    |
|      | 4 Schlafzimmer        | ١  |
|      | Beispiele             | 3  |
|      | Häuser                | 2  |
|      | Kamin                 | 3  |
|      | Reisekosten           | ١  |
|      | Steuern 2016          | 2  |
|      |                       |    |

### In diesem Artikel

Nach Captures suchen Capture-Verlaufsliste durchsuchen Captures in der Bibliothek anzeigen Tags hinzufügen Tags anzeigen

### Ähnliche Themen

Einführung in den Snagit Editor

# Text übersetzen

Mit der Option **Übersetzen** können Sie in kurzer Zeit Grafiken in mehreren Sprachen erstellen. Snagit extrahiert den Ausgangstext aus Textanmerkungen und Callouts in eine .xliff-Datei, die Sie an Ihren Übersetzer schicken können. Anschließend können Sie die Datei wieder in Snagit importieren und automatisch übersetzte Grafiken generieren.

# Text zum Übersetzen extrahieren

Führen Sie die folgenden Schritte aus, um Text aus Textanmerkungen und Callouts zu extrahieren, damit er übersetzt werden kann:

- 1. Wählen Sie in der Bibliothek .snagproj-Dateien aus, die Textanmerkungen oder Callouts enthalten.
- 2. Klicken Sie auf Übersetzen, um den Text für die Übersetzung zu extrahieren.

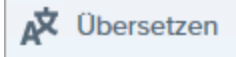

3. Geben Sie im Feld Dateiname einen Projektnamen ein.

Die Ausgangsdateien werden mit einem Projektnamen und einem Sprach-Tag gekennzeichnet, so dass Sie sie in der Bibliothek schnell auffinden können.

- 4. Wählen Sie den Speicherort für die .xliff-Datei aus.
- 5. Klicken Sie auf die Schaltfläche Extrahieren.
- 6. Schicken Sie die .xliff-Datei Ihrem internen Übersetzer oder Lokalisierungsdienstleister, um die Übersetzungen in die Zielsprache hinzuzufügen.

### Übersetzungen importieren

Wenn die übersetzten Texte zur .xliff-Datei hinzugefügt worden sind, können Sie die Datei wieder in den Snagit Editor importieren, um automatisch die übersetzten Grafiken zu generieren.

- 1. Wählen Sie im Snagit Editor Datei > Importieren/Exportieren > Übersetzung importieren.
- 2. Wählen Sie die .xliff-Datei mit den Übersetzungen aus und klicken Sie auf Öffnen.
- 3. Wählen Sie im Dropdown-Menü die Zielsprache aus, in die übersetzt wurde, und klicken Sie auf OK.
- 4. Snagit erstellt aus den Übersetzungen in der .xliff-Datei automatisch die lokalisierten Grafiken. Die übersetzten Grafiken werden mit einem Projektnamen und einem Sprach-Tag gekennzeichnet, so dass Sie sie in der Bibliothek schnell auffinden können.

## Übersetzte Grafiken überprüfen

Nach dem Importieren der übersetzten .xliff-Datei in Snagit Editor wird das Dialogfeld Importierte

#### Übersetzungen prüfen angezeigt.

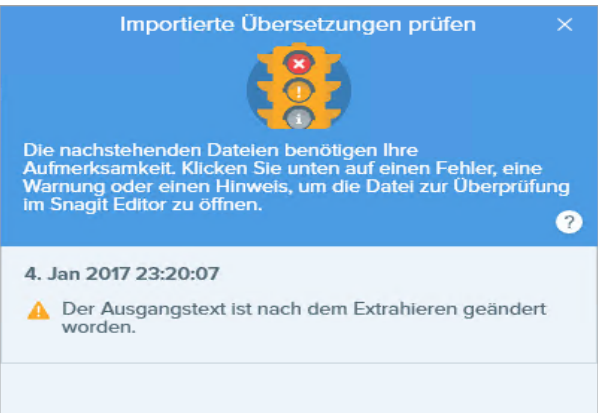

So prüfen Sie ein Element:

- 1. Klicken Sie auf einen Info-, Warn- oder Fehlermeldungs-Hinweis im Dialogfeld, um die Datei auf der Leinwand zu öffnen.
- 2. Überprüfen und bearbeiten Sie die .snagproj- oder .xliff-Datei entsprechend der Meldung.
- 3. Wiederholen Sie dies für den nächsten Fehler oder die nächste Warnung in der Liste.

### Info

Info-Hinweise stellen zusätzlich Informationen zum lokalisierten Bild bereit.

| Nachricht                                                          | Benutzeraktion                                                                                                    |
|--------------------------------------------------------------------|----------------------------------------------------------------------------------------------------|
| Keine Probleme gefunden.                                           | Keine Maßnahme erforderlich.                                                                                                    |
| Die Callout-Abmessungen<br>wurden an die Übersetzung<br>angepasst. | <ul> <li>Der übersetzte Text ist zu lang, um in das ursprüngliche Callout zu passen. Snagit passt die Größe des Callouts automatisch an die Länge der Übersetzung an. Klicken Sie auf den Hinweis, um die Änderungen als Vorschau auf der Leinwand anzuzeigen.</li> <li>Empfohlene Bearbeitungsschritte: <ul> <li>Achten Sie darauf, dass das Callout keine wichtigen Inhalte im Bild verdeckt. Um das Callout zu verschieben, klicken Sie innerhalb des Objekts und ziehen Sie es an eine neue Position.</li> <li>Um die Größe des Callouts zu ändern, ziehen Sie die weißen Ziehpunkte mit gedrückter Maustaste.</li> <li>Markieren Sie den Text im Callout und ändern Sie die Schriftgröße.</li> </ul> </li> </ul> |

| Nachricht                          | Benutzeraktion                                                                                                    |
|------------------------------------|----------------------------------------------------------------------------------------------------|
| Übersetzung wurde<br>aktualisiert. | Es gab eine frühere Version der lokalisierten Bilddatei. Snagit hat die lokalisierte<br>Bilddatei mit der in der .xliff-Datei enthaltenen neuen Übersetzung aktualisiert.<br>Klicken Sie auf den Hinweis, um die Änderungen als Vorschau auf der Leinwand<br>anzuzeigen. |

### Warnungen

Warnungen zeigen Elemente an, die Sie in der .snagproj- oder .xliff-Datei überprüfen müssen.

| Nachricht                                                     | Benutzeraktion                                                                                                    |
|---------------------------------------------------------------|----------------------------------------------------------------------------------------------------|
| Der Ausgangstext ist nach dem<br>Extrahieren geändert worden. | Der Text in der Originaldatei hat sich geändert, seit er für die Übersetzung extrahiert wurde. Die importierte Übersetzung ist möglicherweise nicht aktuell.                                                                                                    |
| Callout oder Textfeld fehlt im<br>Originalbild.               | Das Callout oder Textfeld wurde aus dem Originalbild gelöscht.<br>Klicken Sie auf den Hinweis, um die Änderungen als Vorschau auf der Leinwand<br>anzuzeigen.                                                                                                    |
| Die importierte Datei enthält<br>keine Übersetzung.           | <ol> <li>Stellen Sie sicher, dass die Übersetzung zur .xliff-Datei hinzugefügt wurde.</li> <li>Aktualisieren Sie die .xliff-Datei mit den Übersetzungen.</li> <li>Wählen Sie Datei &gt; Importieren/Exportieren &gt; Übersetzung importieren<br/>und wählen Sie die aktualisierte Datei aus.</li> </ol> |
| Die Ausgangsdatei enthält<br>weitere Callouts.                | Snagit hat neue Callouts oder Textanmerkungen erkannt, die der .snagproj-Datei<br>hinzugefügt wurden, nachdem der Text extrahiert wurde.                                                                                                    |

## Fehlermeldungen

Fehlermeldungen weisen darauf hin, wenn der Importvorgang nicht erfolgreich war oder Probleme behoben werden müssen.

| Nachricht                                    | Benutzeraktion                                                                                                    |
|----------------------------------------------|----------------------------------------------------------------------------------------------------|
| Die importierten Daten sind nicht<br>gültig. | <ul> <li>Um dieses Problem zu beheben, überprüfen Sie die folgenden Elemente in<br/>der .xliff-Datei:</li> <li>Überprüfen Sie die .xliff-Datei mit einem Validator, um ungültigen<br/>Code zu identifizieren.</li> </ul> |

| Nachricht                                                                      | Benutzeraktion                                                                                                    |
|--------------------------------------------------------------------------------|----------------------------------------------------------------------------------------------------|
|                                                                                | <ul> <li>Achten Sie darauf, dass die Datei den XLIFF 2.0-Spezifikationen<br/>entspricht.</li> <li>Entfernen Sie die Formatierung, wenn Sie die Übersetzungen in die<br/>.xliff-Datei kopieren.</li> <li>Stellen Sie sicher, dass Sie für alle Ausgangstext-Einträge<br/>Übersetzungen hinzugefügt haben.</li> <li>Wählen Sie nach dem Aktualisieren der .xliff-Datei Datei &gt;<br/>Importieren/Exportieren &gt; Übersetzung importieren, um die aktualisierte<br/>Datei zu importieren.</li> </ul> |
| Übersetzungsdatei kann nicht<br>erstellt werden.                               | Überprüfen Sie, ob Sie die erforderlichen Zugriffsrechte besitzen und der erforderliche Speicherplatz verfügbar ist.                                                                                                    |
| Datei nicht gefunden.<br>Möglicherweise wurde sie<br>verschoben oder gelöscht. | Snagit kann die ursprüngliche .snagproj-Datei nicht finden. Möglicherweise wurde sie verschoben oder gelöscht.                                                                                                    |

#### In diesem Artikel

Text zum Übersetzen extrahieren Übersetzung importieren Übersetzte Grafiken überprüfen

### Ähnliche Themen

Einführung in die Bibliothek

# Captures weitergeben

Mit den Output-Optionen von Snagit können Sie Bilder oder Videos schnell weitergeben.

- 1. Klicken Sie im Snagit Editor auf ein Capture in der Capture-Ablage.
- 2. Klicken Sie auf die Schaltfläche Weitergeben und wählen Sie eine Output-Option aus.

Output-Optionen, die das Dateiformat des in der Capture-Ablage ausgewählten Captures nicht unterstützen, werden in Snagit deaktiviert.

## Standard-Output-Optionen

| Output                                                                                                    | Bild | Video |
|----------------------------------------------------------------------------------------------------|------|-------|
| Datei<br>Speichert ein Bild- oder Video-Capture unter dem ausgewählten Pfad als Datei.                                                                                                    | ~    | ~     |
| <b>E-Mail</b><br>Fügt das Bild-Capture in eine neue E-Mail-Nachricht ein.                                                                                                    | ~    |       |
| <b>FTP</b><br>Sendet das Capture über das FTP-Dateiübertragungsprotokoll (File Transfer Protocol) an einen<br>FTP-Server.                                                                                                    | ~    | ~     |
| <b>Microsoft Word</b><br>Fügt das Bild-Capture in ein Microsoft Word-Dokument ein.                                                                                                    |      |       |
| Falls Sie bisher noch keine Microsoft-Output-Optionen hinzugefügt haben, klicken Sie<br>auf die Schaltfläche <b>Weitergeben</b> und wählen Sie <b>Weitere Outputs</b> . Klicken Sie auf die<br>Schaltfläche <b>Hinzufügen</b> und wählen Sie die gewünschte Microsoft-Output-Option<br>aus der Liste aus. | ~    |       |
| Microsoft PowerPoint<br>Fügt das Bild-Capture in eine Microsoft PowerPoint-Präsentationsfolie ein.                                                                                                    |      |       |
| Falls Sie bisher noch keine Microsoft-Output-Optionen hinzugefügt haben, klicken Sie<br>auf die Schaltfläche <b>Weitergeben</b> und wählen Sie <b>Weitere Outputs</b> . Klicken Sie auf die<br>Schaltfläche <b>Hinzufügen</b> und wählen Sie die gewünschte Microsoft-Output-Option<br>aus der Liste aus. | ~    |       |
| <b>Microsoft Excel</b><br>Fügt das Bild-Capture in eine Microsoft Excel-Arbeitsdatei ein.                                                                                                    | ~    |       |

| Output                                                                                                    | Bild | Video |
|----------------------------------------------------------------------------------------------------|------|-------|
| Falls Sie bisher noch keine Microsoft-Output-Optionen hinzugefügt haben, klicken Sie<br>auf die Schaltfläche <b>Weitergeben</b> und wählen Sie <b>Weitere Outputs</b> . Klicken Sie auf die<br>Schaltfläche <b>Hinzufügen</b> und wählen Sie die gewünschte Microsoft-Output-Option<br>aus der Liste aus.                                                                                                    |      |       |
| Screencast.com<br>Lädt ein Bild oder Video auf Screencast.com hoch. Screencast.com bietet eine URL für die schnelle<br>Weitergabe oder zum Einbetten von Code, um das Capture in eine Webseite oder ein Blog<br>einzufügen. Um die Ausgabeoptionen anzupassen, klicken Sie auf die Schaltfläche Weitergeben<br>und wählen Sie Dropdown-Menü Screencast.com > Optionen.<br>Falls Sie nicht bei Ihrem TechSmith-Konto angemeldet sind, melden Sie sich an oder<br>erstellen Sie ein Konto. Siehe TechSmith-Konten. | ~    | ~     |
| Camtasia<br>Mit Camtasia können Sie:<br>• Bilder oder Videos importieren, um sie als Quelldateien in Ihren Camtasia Projekten zu<br>verwenden.<br>• Video-Captures, die Sie in Snagit aufgenommen haben, mit Callouts, Text, Titeln, Untertiteln,<br>Effekten und vielem mehr aufwerten.<br>Snagit importiert die MP4-Video- oder Bilddatei in die Clip-Ablage von Camtasia.<br>Wenn Sie Captures mit dieser Output-Option weitergeben möchten, muss Camtasia<br>Version 7.0 oder neuer installiert sein.        | ~    | ~     |
| <b>TechSmith Relay</b><br>Wählen Sie das Bild oder Video aus, das an TechSmith Relay gesendet werden soll.                                                                                                    | ~    | ~     |
| YouTube<br>Lädt ein Video-Capture in Ihr YouTube-Benutzerkonto hoch. YouTube bietet eine URL für die<br>schnelle Weitergabe an Ihre Zielgruppe oder zum Einbetten von Code, um das Capture in eine<br>Webseite einzufügen.<br>YouTube passt die Größe des Videos an die Standardabmessungen an. Am besten nehmen Sie<br>das Video bereits mit den von YouTube empfohlenen Abmessungen auf.                                                                                                    |      | ~     |

| Output                                                                                                    | Bild | Video |
|----------------------------------------------------------------------------------------------------|------|-------|
| <ul> <li>Google Drive</li> <li>Lädt das Capture auf Google Drive als Hosting-Plattform für Bilder oder Videos hoch. Ein Link zum Capture wird in die Zwischenablage kopiert.</li> <li>1. Wenn Sie noch nicht bei Ihrem Google-Benutzerkonto angemeldet sind, wird das Dialogfeld Verbindung zu Google Drive herstellen angezeigt. Geben Sie Ihre E-Mail-Adresse und Ihr Kennwort ein und klicken Sie auf Anmelden.</li> <li>2. Klicken Sie auf Zulassen. Das Dialogfeld An Google Drive senden wird angezeigt.</li> <li>3. Geben Sie einen Dateinamen ein, wählen Sie den Ordner aus, in den Sie das Capture hochladen möchten, und klicken Sie auf Hochladen.</li> <li>Um die Output-Optionen anzupassen, klicken Sie auf die Schaltfläche Weitergeben und wählen Sie Weitere Snagit Output-Optionen. Wählen Sie die Output-Option aus der Liste aus, um die Einstellungen aufzurufen.</li> </ul> | ~    | ✓     |
| <b>Dropbox</b><br>Lädt das Capture auf Dropbox als Hosting-Plattform für Bilder oder Videos hoch. Ein Link zum<br>Capture wird in die Zwischenablage kopiert.                                                                                                    | ~    | ~     |
| <b>OneDrive for Business</b><br>Capture zu Microsoft OneDrive for Business hochladen, damit Sie jederzeit von allen Computern<br>oder Geräten aus darauf zugreifen können.                                                                                                    | ~    | ~     |

## Weitere Output-Optionen herunterladen

TechSmith hat weitere Output-Optionen erstellt, die Sie online herunterladen können. Um weitere Output-Optionen herunterzuladen, wählen Sie **Weitergeben > Weitere Snagit-Output-Optionen**.

| ් Share                                                                 |                                                       |
|-------------------------------------------------------------------------|-------------------------------------------------------|
| 🔁 Scre                                                                  | encast.com                                            |
| 🔼 Cam                                                                   | tasia                                                 |
| R Tech                                                                  | Smith Relay                                           |
| 📥 Goo                                                                   | gle Drive                                             |
| 😻 Drop                                                                  | box                                                   |
| 🔇 FTP                                                                   |                                                       |
| 🛂 File                                                                  |                                                       |
| 🚺 Micr                                                                  | osoft Word                                            |
| P Micr                                                                  | osoft PowerPoint                                      |
| 🛂 Micr                                                                  | osoft Outlook                                         |
| \land One                                                               | Drive for Business                                    |
|                                                                         |                                                       |
| More S                                                                  | nagit Outputs                                         |
| More Si                                                                 | hagit Outputs                                         |
| More Si<br>S Mail<br>@ AirD                                             | rop                                                   |
| More Si<br>Mail<br>@ AirD                                               | rop<br>ter                                            |
| More Si<br>Mail<br>MairD<br>MirD                                        | rop<br>ter<br>ebook                                   |
| More Si<br>Mail<br>Mail<br>AirD<br>Twit<br>Face                         | rop<br>ter<br>ebook                                   |
| More Si<br>Mail<br>AirD<br>Twit<br>Face<br>Flick                        | rop<br>ter<br>ebook<br>tr<br>to Photos                |
| More Si<br>Mail<br>MairD<br>Twit<br>Face<br>Flick<br>Add<br>C Mes       | rop<br>ter<br>ebook<br>tr<br>to Photos<br>sages       |
| More Si<br>Mail<br>MairD<br>Twit<br>Face<br>Flick<br>Add<br>Mes<br>Note | rop<br>ter<br>ebook<br>tr<br>to Photos<br>sages<br>es |
| More Si<br>Mail<br>MairD<br>Twit<br>Face<br>Flick<br>Add<br>More        | rop<br>ter<br>ebook<br>tr<br>to Photos<br>sages<br>es |

### Neue Output-Option hinzufügen

Sie können die folgenden Anpassungen für die Output-Option vornehmen:

- Speichern oder Ändern Ihrer Kontoeinstellungen.
- Konfiguration mehrerer Benutzerkonten für eine Output-Option (z. B. zur geschäftlichen und privaten Nutzung).
- Vergabe eines eigenen Namens für eine Output-Option.
- 1. Wählen Sie Snagit > Einstellungen > Registerkarte Output.
- 2. Klicken Sie auf die Schaltfläche Hinzufügen und wählen Sie eine Output-Option aus der Liste aus.
- 3. Geben Sie einen Namen für die Output-Option ein.

Wenn Sie eine Output-Option mit mehreren Benutzerkonten nutzen wollen, achten Sie darauf, jeweils eindeutige Namen für die betreffenden Output-Optionen zu vergeben. Beispiel: "Twitter-Geschäftlich" und "Twitter-Persönlich".

- 4. Passen Sie die Output-Einstellungen an.
- 5. Schließen Sie das Dialogfenster Einstellungen.

### Output-Option entfernen

- 1. Wählen Sie im Snagit Editor Snagit > Einstellungen > Registerkarte Output.
- 2. Wählen Sie die Output-Option aus, die entfernt werden soll und klicken Sie auf die Schaltfläche Entfernen.

### Erweiterungen für Mac hinzufügen

Sie können auch Mac-Erweiterungen von Drittanbietern hinzufügen, die über die Weitergabeziele von Apple im Menü Weitergeben bereitgestellt werden.

| - onare                                                                                                    |  |
|----------------------------------------------------------------------------------------------------|--|
| Screencast.com                                                                                                    |  |
| 🗲 Camtasia                                                                                                    |  |
| R TechSmith Relay                                                                                                    |  |
| 🝐 Google Drive                                                                                                    |  |
| 💝 Dropbox                                                                                                    |  |
| S FTP                                                                                                    |  |
| 🛂 File                                                                                                    |  |
| 📢 Microsoft Word                                                                                                    |  |
| Microsoft PowerPoint                                                                                                    |  |
| 🛃 Microsoft Outlook                                                                                                    |  |
| left for Business 🗠 🗠                                                                                                    |  |
|                                                                                                    |  |
| More Snagit Outputs                                                                                                    |  |
| More Snagit Outputs                                                                                                    |  |
| More Snagit Outputs<br>Mail<br>AirDrop                                                                                               |  |
| More Snagit Outputs<br>Mail<br>AirDrop<br>Twitter                                                                                    |  |
| More Snagit Outputs<br>Mail<br>AirDrop<br>Twitter<br>Facebook                                                                        |  |
| More Snagit Outputs<br>Mail<br>AirDrop<br>Twitter<br>Facebook<br>Flickr                                                              |  |
| More Snagit Outputs<br>Mail<br>AirDrop<br>Twitter<br>Facebook<br>Flickr<br>Add to Photos                                             |  |
| More Snagit Outputs<br>More Snagit Outputs<br>Mail<br>AirDrop<br>Twitter<br>Facebook<br>Flickr<br>Add to Photos<br>C Messages        |  |
| More Snagit Outputs<br>More Snagit Outputs<br>Mail<br>AirDrop<br>Twitter<br>Facebook<br>Flickr<br>Add to Photos<br>Messages<br>Notes |  |
| More Snagit Outputs<br>More Snagit Outputs<br>More Snagit Outputs<br>More Snages<br>Notes<br>More                                    |  |

- 1. Klicken Sie im Snagit Editor auf die Schaltfläche Weitergeben und anschließend auf Mehr.
- 2. Der Dialog Erweiterungen wird angezeigt. Klicken Sie auf das **Menü Weitergeben** und wählen Sie die Erweiterungen aus, die in Snagit importiert werden sollen.
- 3. Schließen Sie den Dialog Erweiterungen.

#### In diesem Artikel

Standard-Output-Optionen Weitere Output-Optionen herunterladen Erweiterungen für Mac hinzufügen

### Ähnliche Themen

Einführung in den Snagit Editor